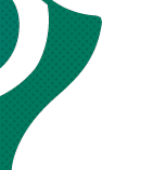

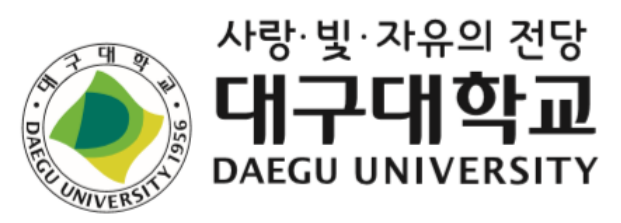

# 2021년 제2학기 외국인 유학생 ORIENTATION

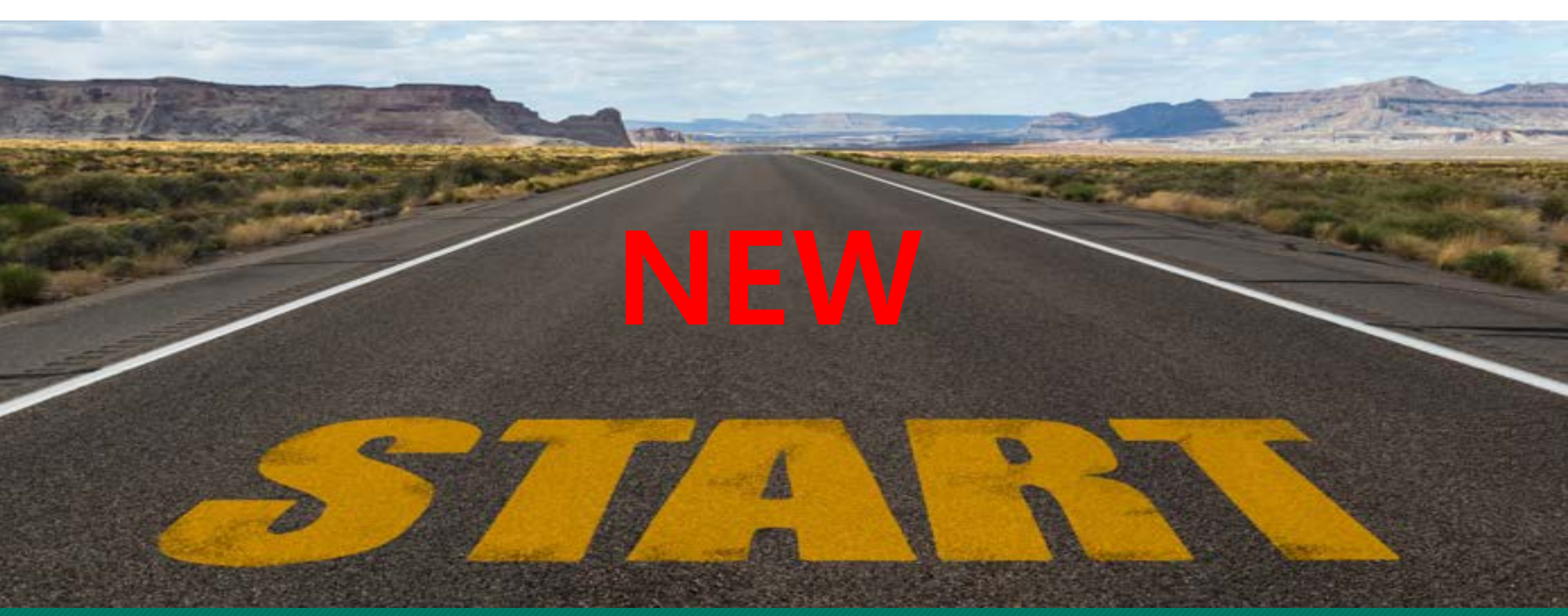

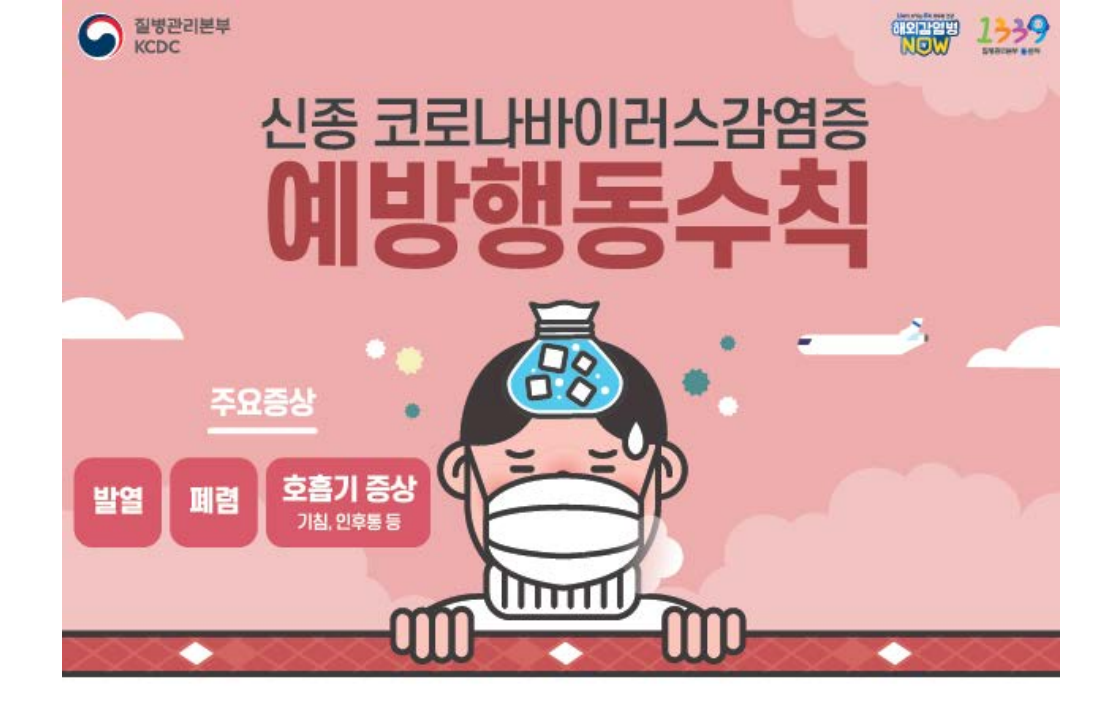

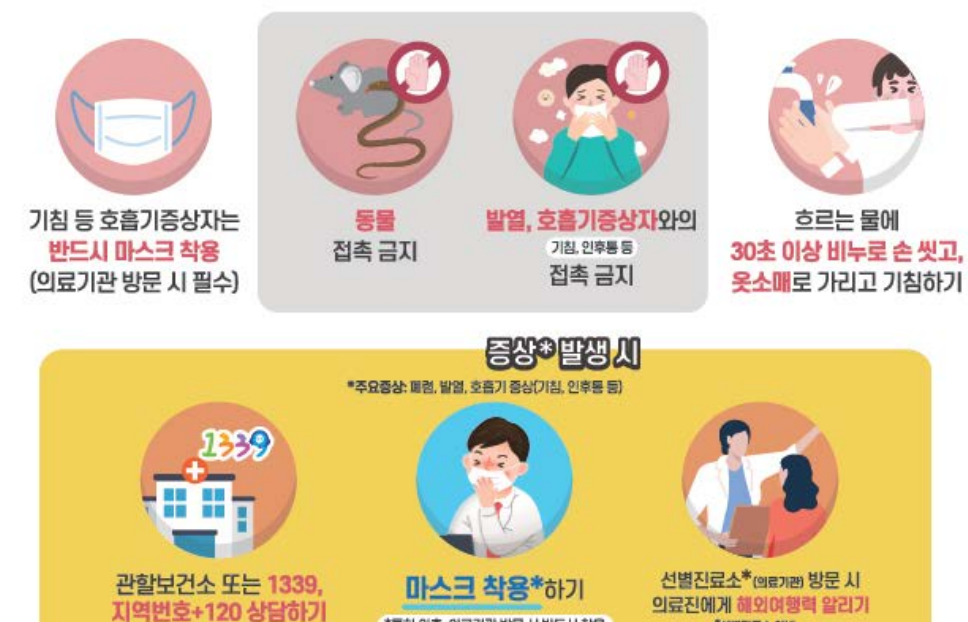

\*특히 외출, 의료기관 방문 시 반드시 착용

"선별진료소 안내: 질병관리분부 홈페이지 확인, 관람보건소 또는 1339, 지역번호+120 문의

| 목치 |                     | 사랑·빛·자유의 전당<br>대구대학교<br>DAEGU UNIVERSITY |
|----|---------------------|------------------------------------------|
| 1  | 캠퍼스 및 국제처 페이스북 안내   |                                          |
| 2  | 학사 제도 안내            |                                          |
| 3  | 캠퍼스 IT 서비스 안내       |                                          |
| 4  | 출입국 체류 관련 안내        |                                          |
| 5  | 유학생 보험 안내           |                                          |
| 6  | 학생 종합정보시스템(TIGERS+) | 안내                                       |
| 7  | 성폭력 예방 교육           |                                          |
|    |                     |                                          |

- 강의실 찾는법
- 국제처 페이스북 안내
- 캠퍼스 안내

# 1. 캠퍼스 및 페이스북 안내

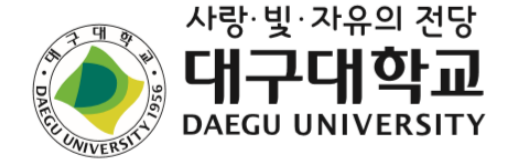

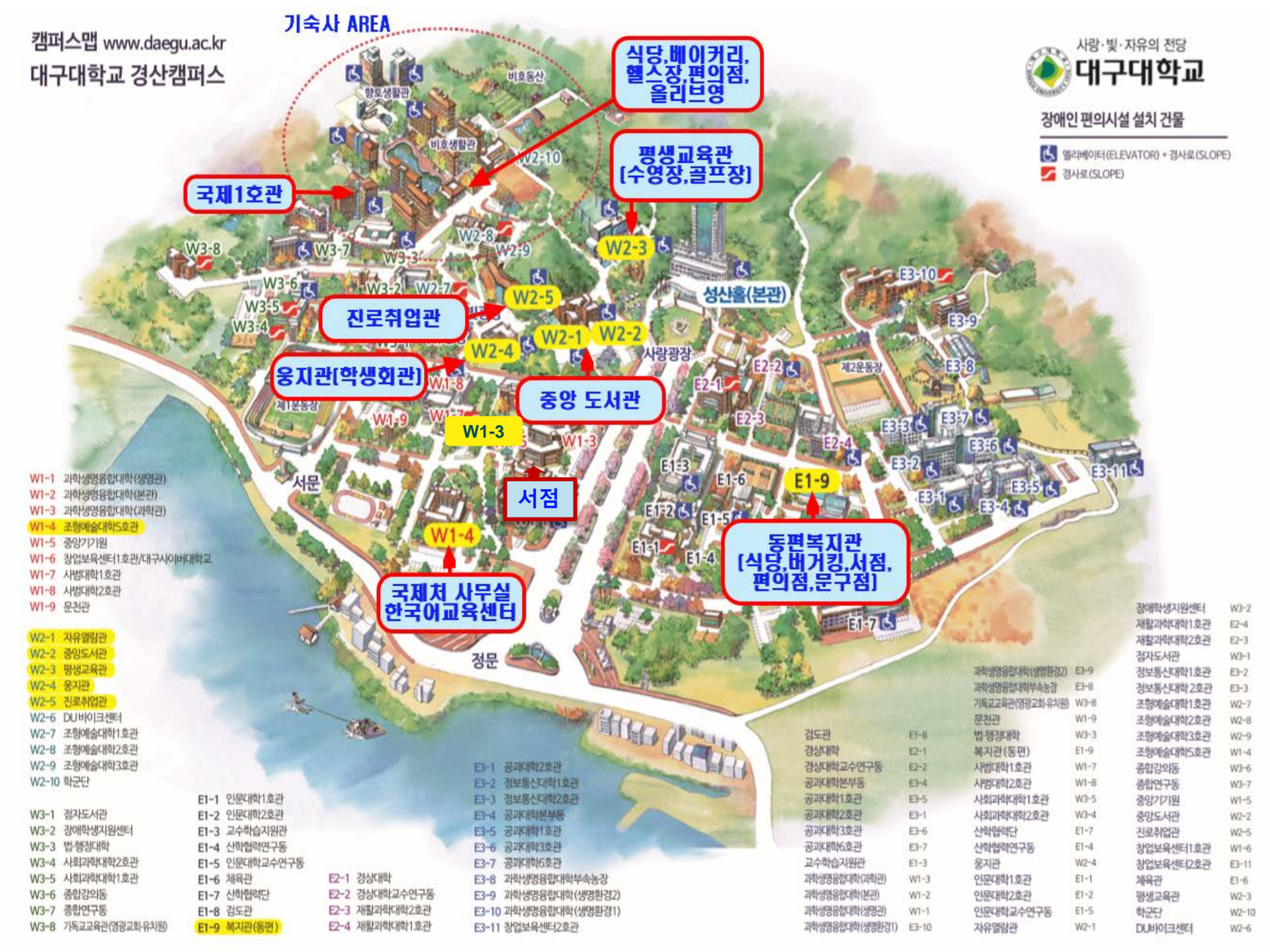

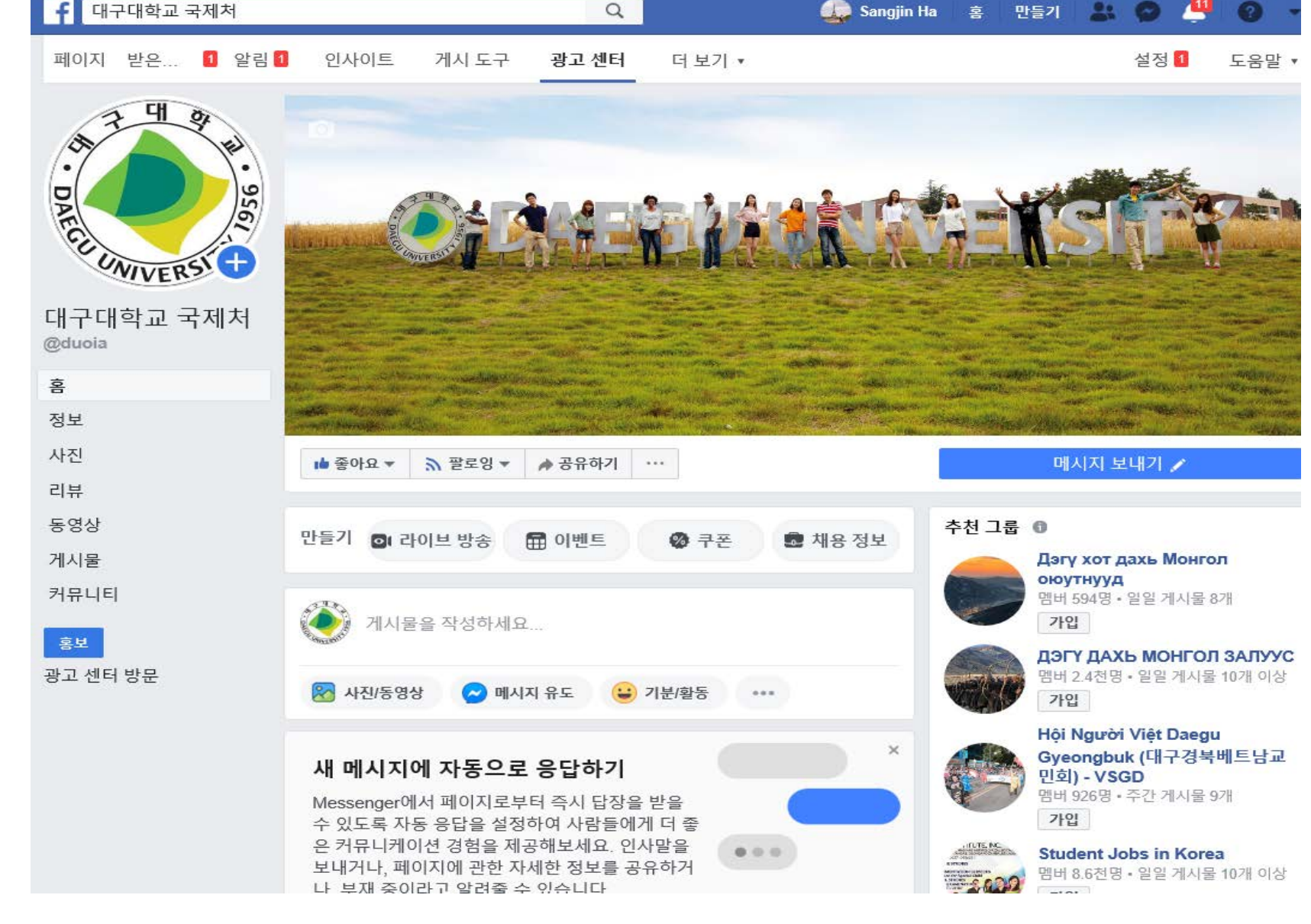

# ★페이스북에서 대구대학교 국제처를 검색해서 '좋아요' 와 '팔로잉' -장학금, 중요 행사, 학사 일정에 대한 자료가 업데이트 됩니다.

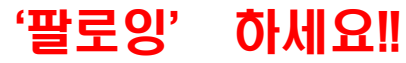

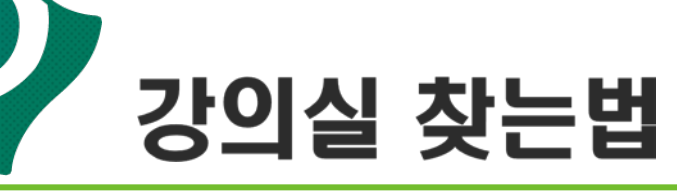

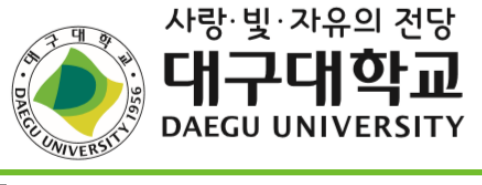

| 1         인문대학관         인1-1201         인문대학1호환 201호           1         인2-2312         인도대학2호환 302호         인도대학2호환 301호           2         법행지0         행장대학관 10호         12           2         법행지0         행장대학관 10호         10호           3         경상대학관         700 2         10호         10호           3         경상대학관         701 2         2         10호         10호           4         종합강의동         종3101         종합강의동         10호         10호           5         사회과학대학관         사1410         사회과학대학1호환 100호         10호           6         과학생명응합대학         자보102         과학생명(3호관) 102호         10호호           7         과학생명응합대학         종1102         과학생명(3호관) 201호         10호호           8         공과대학원         동2010         포학명(3호관) 201호         201호           8         공대학원용합대학         동1001         동대 2호환 101호         201호           8         공대학원용합대학         동1002         동대 2호환 101호         201호           9         교수학습지원관         교1102         교수학습지원관         201 2           10         생명환대학원         101-107         조명환환경대학1 호환 107호         201 2           11         조업예술대학원                                                                                                    | 번호 | 건물명                       | 시간표상 표시  | 실 건물명 (예시)         | 비고    |
|----------------------------------------------------------------------------------------------------|----|---------------------------|----------|--------------------|-------|
| 1         인코너미런한         인코-2312         인로대학간호관 312호           2         법행장대학간관         법행2001         법행대학간호관 300호           2         법행장대학간 300         법행3대학간호관 300호           3         결상대학간         31101         결상대학간 10호           3         결상대학간         7810         중합감약도 105호           4         종합2억도 8         6301         종합감약도 105호           5         사회과학대학간         시1410         사회과학대학간 15호 410호           6         과학생명응합대학         전분102         과학생명(2호관) 102호           7         과학생명응합대학         명1108         과학생명(3호관) 물리도 201호           7         과학생명응합대학         물1201         과학생명(3호관) 생물도 201호           7         과학생명응합대학         물1201         과학생명(3호관) 생물도 201호           7         과학생명응합대학         물1201         과학생명(3호관) 생물도 201호           8         공과대학관         물1201         공학생명(3호관) 생물도 201호           8         공대학학관         물1201         공학생명(3호관) 생물도 201호           8         공파대학관         월1201         공학생명(3호관) 1025           8         공파대학관         월1201         교학생명(3호관)           9         교수학 지원관         교(110         공대 2호관           10         명1102         모양 1                                                                                                    |    | 01000                     | 인1-1201  | 인문대학1호관 201호       |       |
| 2         법행정대학관         법행1112         법과대학관 112호           2         법행정대학관         법행300         행정대학2 300호           3         경상대학관         정1101         김상대학관 101호           3         경상대학관         정1101         김상대학관 101호           4         종합2의통         종3001         통합2의통 105호           4         종합2의통         종301         종합2의통 105호           5         사회과학대학관         사120         사회과학대학 2호관 306호           6         과학생명861대학         78102         과학생명(1호관) 102호           7         과학생명861대학         월1201         과학생명(3호관) 월18 5 201호           7         과학생명861대학         월201         과학생명(3호관) 30호         201호           8         공파대학관         평2020         공대 1호관 319호         201호           8         공파대학관         교1102호         교수학을지원관         302           8         공파대학관         교1102호         교수학을지원관         302           9         교수학을지원관         교1102호         교수학을지원관         310호           10         생명환경대학관         환1-1107         생명환경대학 2호관 101호         310호           11         조형예술대학관         환1-1107         생명환경대학 2호관 101호         310호           11         조형예술대                                                                                                    | I  | 인군대역관                     | 민2-2312  | 인문대학2호관 312호       |       |
| 1법행정대학관법행정대학2호관 301호3경상대학관경상대학관 310호3경상대학관경비101경상대학관78101경상대학관 10호4종합강의통종3101종합강의통 105호4종합강의통종3101종합강의통 105호5사회과학대학관사1410사회과학대학 1호관 410호6과학생명응합대학자본1102과학생명(3호관) 102호7과학생명승합대학물1201과학생명(3호관) 물리통 201호8공과대학관물1201과학생명(3호관) 광태통 201호8공과대학관물1201과학생명(3호관) 39호통 201호8공과대학관물1201과학생명(3호관) 39호8공과대학관동0202공대 보부통 202호8공과대학관동0202공대 보부동 202호9교수학습지원관교1102호교수학습지원관10생명환경대학관101107생명환경대학 1호관 107호71생명환경대학관011-107조형예술대학 1호관 107호11조형예술대학관011-107조형예술대학 1호관 107호12조형예술대학관011-107조형예술대학 1호관 107호13조형예술대학관011-107조형예술대학 5호관 312호14사범대학관법102사범대학 1호관 102호15진로취업관<br>(구, 세22방회관)전로1116평생교육관평辺20호평생교육관 751일 202호17재활과학대학관평辺20호평생교육관 751일 202호18간호학관건호합관건호합관 101호<br>219대구분관대구분기00대구분파 2010호19대구분관대구분기302대구분파 2010호                                                                                                    |    |                           | 법행1112   | 법과대학관 112호         | 1     |
| 변행1310변청대학관 310호3경상대학관경1101경상대학관 101호경상대강당PBL2경상대학당 건물4종합강의동종3101종합강의동 106호5사회과학대학관사1410사회과학대학 1호관 410호5사회과학대학관사1410사회과학대학 2호관 306호6과학생명융합대학명1108과학생명(2호관) 102호7관학생명융합대학명1108과학생명(2호관) 201호8관학생명(3호관) 물리동 201호행감201과학생명(3호관) 생물동 201호8공202공대 분부동 200호8공2101공대 본부동 200호8공2101공대 1호관 319호8공관대학관동32178공관대학관공32178공관대학관공32178공학6 호환 101호8공2101공대 1호관 101호9교수학습지원관교1102호9교수학습지원관교1102호10생명환경대학관101-1078조형예술대학관101-10711조형예술대학관101-10712조형예술대학관25만 310호13조형예술대학3호관생311A14사범대학관별110214사범대학관행10215진로취업관전로/2131116평생교육관평교202호17재활과학대학관평고202호18간호학관건호학관19대구분관대구분10219대구분관대구분10219대구분관대구분10219대구분관대구분10219대구분관대구분10219대구분관대구분관19대구분관대구분관19대구분관대구분관                                                                                                    | 2  | 법행정대학관                    | 법행2301   | 법행정대학2호관 301호      |       |
| 경상대학관         경1101         경상대학관         101호           경상대강당         PBL2         경상대학강당 건물         4           4         종합강의동         종3101         종합강의동 105호           5         사회과학대학관         사1410         사회과학대학 1호관 410호           6         과학생명응합대학         지분1102         과학생명(2호관) 102호           7         과학생명응합대학         물1201         과학생명(3호관) 활태동 201호           7         과학생명응합대학         물201         과학생명(3호관) 화학동 201호           8         공과대학관         물102         과학생명(3호관) 화학동 201호           8         공과대학관         물101         과학생명(3호관) 3 학동 201호           8         공과대학관         물201         고학생명(3호관) 3 학동 201호           8         공과대학관         동102         동대 2호관 101호           8         공과대학관         동217         동대 3호관 102호           8         공과대학관         동102         교수학 6조원 101호           8         공학양 2 대학관         교수학 6조원 101호         3705           9         교수학습지원관         교1102호         교수학습지원관         22/17호           10         생명환경대학관         101-107         조형예술대학 2호관 107호         30호           11         조형예술대학관         미1-107         조형예술대학 2호관 1015호         112                                                                                                    |    |                           | 법행1310   | 행정대학관 310호         |       |
| 3         경상대강당         PBL2         경상대항강당 건물           4         종합강의동         종3101         종합감의동 105호           5         사회과학대학관         사1410         사회과학대학 1호환 410호           7         과학생명응합대학         평1108         과학생명(1호관) 100호           8         공학생명응합대학         월1201         과학생명(3호관) 화학동 201호           7         과학생명응합대학         월1201         과학생명(3호관) 화학동 201호           8         공과대학관         월1201         과학생명(3호관) 화학동 201호           8         공과대학관         월1201         과학생명(3호관) 화학동 201호           8         공과대학관         월1201         공학생명(3호관) 화학동 201호           8         공과대학관         월2217         공대 2호관 101호           8         공과대학관         평3217         공대 3호관 217호           8         공의대학관         월1102         교수학승자원관         101호           9         교수학습지원관         교1102호         교수학승자원관         101호           10         생명환경대학관         101107         조형예술대학 1호관 107호         101-107           11         조형예술대학자 미1-107         조형예술대학 2호관 108호         102-310           11         조형예술대학자 2         환경영상감대학 2호관 310호         102-310           12         조형예술대학자호호관         생 2511/1                                                                                                    |    | 경상대학관                     | 경1101    | 경상대학관 101호         | 1     |
| 4       종합강의통       종3101       종합강의통 105호         5       사회과학대학관       사1410       사회과학대학 2호관 306호         6       과학생명응합대학       전월102       과학생명(1호관) 102호         7       과학생명응합대학       물1201       과학생명(3호관) 물리통 201호         8       공학생명응합대학       동2011       과학생명(3호관) 화학통 201호         8       공학대학관       물1201       과학생명(3호관) 상품동 201호         8       공과대학관       물1201       과학생명(3호관) 상품동 201호         8       공과대학관       물1201       과학생명(3호관) 상품동 201호         8       공과대학관       물1201       과학생명(3호관) 상품동 201호         8       공과대학관       물1201       공학생명(3호관) 3학동 201호         8       공과대학관       동1102       공대 본부동 202호         8       공과대학관       동217       공대 39호         8       공과대학관       동3217       공대 52± 101호         8       공학대학관       교1102호       교수학습지원관       1102호         9       교수학습지원관       교1102호       교수학습지원관       1102호         10       생명황감대학관       월1-1107       생명황감대학 1호관 107호       112-107호         11       조형예술대학관       전형 201학 1호관 107호       112-310호       112-310호         12       조형예술대학관       전형1102 <td< td=""><td>3</td><td>경상대강당</td><td>PBL2</td><td>경상대학강당 건물</td><td>1</td></td<>                                                                                                 | 3  | 경상대강당                     | PBL2     | 경상대학강당 건물          | 1     |
| 5         사회과학대학관         사1410         사회과학대학 1호관 410호           6         과학생명응합대학<br>명1108         과학생명(1호관) 108호         306호           7         과학생명응합대학<br>사법대학(0)학계열)         고학생명(3호관) 화학동 201호         3020           8         공과학생명응합대학<br>사법대학(0)학계열)         과학생명(3호관) 34학동 201호         3020           8         공과학생명(3호관) 34학동 201호         3020         34학생명(3호관) 34학동 201호           8         공과대학관                                                                                                    | 4  | 종합강의동                     | 종3101    | 종합강의동 105호         | 1     |
| 3     자외 관련·미덕·관     사2306     사회과학대학 2호관 306호       6     과학생명응합대학     자본1102     과학생명(1호관) 102호       7     과학생명응합대학     회학생명(3호관) 화학동 201호       4     사법대학(0학계열)     회학생명(3호관) 상활동 201호       8     공과대학관                                                                                                    | E  | 비하기하다비하다마                 | 사1410    | 사회과학대학 1호관 410호    | 1     |
| 6         과학생명응합대학         자본1102         과학생명(2호관) 102호           7         과학생명응합대학,<br>사범대학(이학계열)         물1201         과학생명(3호관) 물리동 201호           8         공과대학관         물2020         과학생명(3호관) 상물동 201호           8         공과대학관         공0202         공대 분부동 202호           2101         공학생명(3호관) 상물동 201호         공학생명(3호관) 상물동 201호           8         공과대학관         공0202         공대 분부동 202호           2110         공대 1호관 101호         공110호           8         공과대학관         공0217         공대 3호관 17호           8         공과대학관         공211         공대 5호관 101호           7         공학 6호관 101호         공학 6호관 101호           8         공과대학관         교1102호         교수학습지원관           9         교수학습지원관         교1102호         교수학습지원관 102호           10         생명환경대학관         월1-1107         생명환경대학 1호관 107호           11         조형예술대학동 2관         활1-1107         생명환경대학학 2호관 100호           11         조형예술대학동 2 관         30호         조형예술대학 5 호관 111호           12         조형예술대학동 2 관         조형예술대학 5 호관 111호         3112           13         조형예술대학 3호관         생 조합에 1 호 2 102 호         311호           14         사범대학관         평교20호                                                                                           | 5  | / 서외파악대역관                 | 사2306    | 사회과학대학 2호관 306호    |       |
| 이         과학생명(1호관) 108호           과학생명(3호관) 월리동 201호           가학생명응합대학<br>(서범대학(0)학계열)           월 1201         과학생명(3호관) 화학동 201호           행강201         과학생명(3호관) 화학동 201호           생 3201         과학생명(3호관) 화학동 201호           생 3201         과학생명(3호관) 화학동 201호           생 3201         과학생명(3호관) 행동 201호           생 3201         과학생명(3호관) 행학동 201호           생 3201         과학생명(3호관) 행학동 201호           생 3201         공학생명(3호관) 행학동 201호           광 3217         공대 2호관 101호           광 3217         공대 3호관 217호           공 3217         공대 3호관 102호           광 100호         공학 7호관 102호           공 3217         공대 3호관 102호           공 3217         공대 3호관 102호           공 3217         공대 3호관 102호           공 3217         공대 3호환 217호           공 3217         공대 3호환 217호           공 3217         공대 3호환 217호           공 3210         공 3217           공 3217         공대 3호환 217호           평 3109         교학 3호환 217호           3 2 5 0 대학자 2         교 102호           11         조형예술대학은 2           2 5 20102         조형예술대학은 5호환 312호           12         조형예술대학은 5호환 312호 <t< td=""><td>e</td><td>고등태면으중대중단</td><td>자본1102</td><td>과학생명(2호관) 102호</td><td>1</td></t<>                                                                | e  | 고등태면으중대중단                 | 자본1102   | 과학생명(2호관) 102호     | 1     |
| 귀한생명응합대학,<br>사범대학(이학계열))         물1201         과학생명(3호관) 물리동 201호           화2201         과학생명(3호관) 화학동 201호           생김01         과학생명(3호관) 상물동 201호           생김01         과학생명(3호관) 상물동 201호           생김01         과학생명(3호관) 상물동 201호           종관대학관         공0202           공1319         공대 1호관 101호           공과대학관         공1319           공감101         공대 2호관 101호           공2010         공대 2호관 101호           공2101         공대 2호관 101호           공2101         공대 2호관 101호           공2101         공대 2호관 101호           공2101         공대 2호관 101호           공2101         공대 2호관 101호           공학         공학 2호관           위         교수학습지원관           교(102호         교수학습지원관 102호           10         생명환경대학관           11         2형예술대학관           12         2형예술대학호 2           13         조형예술대학5호관           13         조형예술대학호 2           14         사범대학관           14         사범대학관           15         진로취업관           16         평생교육관           17         재활과학대학관           18         간호학관                                                                                                    | D  | 1 파이징음용집대학                | 명1108    | 과학생명(1호관) 108호     |       |
| 가학/8/882111억/<br>사범대학(이학계열)         화2201         과학생명(3호관) 화학동 201호           생3201         과학생명(3호관) 생물동 201호         380202         공대 본부동 202호         38139         38139         38139         38122         319호         38139         38122         319호         38127         38139         38127         38139         38127         38139         38127         38139         38127         38139         38127         38132         3195         38127         38132         3195         38127         38132         3195         38127         38132         3195         38127         38132         3113         3195         3112         3195         3125         3125         3125         3125         3127         3817         3817         38127         38127         3195         3112         38127         38127         38127         3112         3112         3112         3112         3112         3112         3112         3112         3112         3112         3112         3112         312         312         312         312         312         312         312         312         312         312         312         312         312         312         312         312         312         312         312            |    |                           | 물1201    | 과학생명(3호관) 물리동 201호 | 1     |
| 시 비 비 (이 비 시 비 기         생 3201         과학생명(3호관) 생물통 201호           용         용0202         공대 본부동 202호           공1319         공대 1호관 319호           공과대학관         공2101         공대 2호관 101호           공3217         공대 3호관 217호           공5102         공대 5호관 102호           공6101         공학 6호관 101호           공7705         공학 7호관 705호           공         교수학습지원관           교1102호         교수학습지원관 102호           공7705         공학 7호관 705호           위         교수학습지원관           10         생명환경대학관           11         조형예술대학관           11         조형예술대학5호관           호형12         조형예술대학 5호관           12         조형예술대학5호관           13         조형예술대학5호관           14         사범대학관           15         진로취업관<br>(구, 제2학생회관)           705         평생고육관 2012호           16         평생교육관           17         재활과학대학관           18         간호학관           19         대구본관           19         대구본관                                                                                                    | 7  | 과학생명융합대학<br>  사버대하(이하계역 ) | 화2201    | 과학생명(3호관) 화학동 201호 |       |
| 용         공과대학관         공0202         공대 본부동 202호         공1319         공대 1호관 319호           용         공과대학관         공1319         공대 1호관 319호         공2101         공대 2호관 101호         공2101         공대 2호관 101호         공3217         공대 3호관 217호         공5102         공대 5호관 102호         공6101         공학 6호관 101호         공6101         공학 6호관 101호         공6101         공학 6호관 101호         공6101         공학 6호관 101호         2000         2000         2000         2000         2000         2000         2000         2000         2000         2000         2000         2000         2000         2000         2000         2000         2000         2000         2000         2000         2000         2000         2000         2000         2000         2000         2000         2000         2000         2000         2000         2000         2000         2000         2000         2000         2000         2000         2000         2000         2000         2000         2000         2000         2000         2000         2000         2000         2000         2000         2000         2000         2000         2000         2000         2000         2000         2000         2000         2000         2000         2000< |    | 시금비덕(이덕/)글/               | 생3201    | 과학생명(3호관)생물동 201호  |       |
| 용         공과대학관         공1319         공대 1호관 319호         공2101         공대 2호관 101호           용2101         공대 2호관 101호         공3217         공대 3호관 217호         공5102         공대 5호관 102호         공6101         공5102         공대 5호관 102호         공6101         공학 6호관 101호         공705         공학 7호관 705호         공학         752 705호         36 7 7 5 7 7 7 7 7 7 7 7 7 7 7 7 7 7 7 7                                                                                                    |    |                           | 공0202    | 공대 본부동 202호        | 1     |
| 용<br>용과대학관공2101공대 2호관 101호<br>공3217공대 3호관 217호<br>공다 3호관 217호경산캠퍼스8공과대학관공5102공대 5호관 102호<br>공6101공학 6호관 101호<br>공7705공학 7호관 705호공학 7호관 705호9교수학습지원관교1102호교수학습지원관 1102호교수학습지원관 1102호10광명환경대학관환1-1107생명환경대학 1호관 107호11관형예술대학관101-107조형예술대학 1호관 107호12조형예술대학5호관011-107조형예술대학 5호관 310호13조형예술대학3호관생조311A조형예술대학 30호14사범대학관범1102사범대학 1호관 102호15진로취업관<br>(구, 제2학생회관)정로2411NCS감의실16평생교육관평교202호평생교육관 303호17재활과학대학관재1101재활과학대학1호관 101호18간호학관간호학관다구본관1301호19대구본관대구본1302대구본관 302호                                                                                                    |    |                           | 공1319    | 공대 1호관 319호        |       |
| 8         공과대학관         공3217         공대 3호관 217호         경산캠퍼스           용5102         공대 5호관 102호                                                                                                    |    | 8 공과대학관                   | 공2101    | 공대 2호관 101호        |       |
| 공동102         공대 5호관 102호           공6101         공학 6호관 101호           공705         공학 7호관 705호           9         교수학습지원관         교1102호           10         생명환경대학관         교1102호           10         생명환경대학관         환1-1107           성명환경대학관         환1-1107         생명환경대학 1호관 107호           11         조형예술대학관         미1-107         조형예술대학 2호관 108호           12         조형예술대학5호관         조형62525         조형예술대학 5호관 310호           13         조형예술대학3호관         생조311A         조형예술대학 5호관 312호           14         사범대학관         범1102         사범대학 1호관 102호           15         진로취업관<br>(구, 제2학생회관)         진로2411         NCS간의실           16         평생교육관         평교202호         평생교육관 202호           17         재활과학대학관         재1101         재활과학대학1호관 101호           17         재활과학대학관         전110         재활과학대학1호관 303호           18         간호학관         간호학관         감01호         대구범파스           18         간호학관         건호학관         감01호         1           19         대구본관         대구본1302         대구본관 강의실 1302호         1                                                                                                    | 8  |                           | 공3217    | 공대 3호관 217호        | 경산캠퍼스 |
| 공6101         공약 6호관 101호           용7705         공약 7호관 705호           9         교수학습지원관         교1102호         교수학습지원관 1102호           10         생명환경대학관         환1-1107         생명환경대학 1호관 107호           10         생명환경대학관         미1-107         조형예술대학 1호관 107호           11         조형예술대학관         미1-107         조형예술대학 2호관 310호           12         조형예술대학5호관         조형예술대학 5호관 312호           13         조형예술대학3호관         생조311A         조형예술대학 5호관 312호           14         사범대학관         범1102         사범대학 1호관 102호           14         사범대학관         법1102         시범대학 2호관 108호           15         진로취업관<br>(구,제2학생회관)         전로2411         NCS간의실           16         평생교육관         평교202호         평생교육관 303호           17         재활과학대학관         제101         재활과학대학1호관 101호           17         재활과학대학관         전로1303         재활과학대학1호관 303호           18         간호학관         간호학관         감012호         303호           18         간호학관         간호학관         감01호         17           19         대구본관         대구본1302         대구본관 강의실 1302호         10구챔 건                                                                                                    |    |                           | 공5102    | 공대 5호관 102호        |       |
| 평         공7705         공학 7호관 705호           9         교수학습지원관         교1102호         교수학습지원관 1102호           10         생명환경대학관         환1-1107         생명환경대학 1호관 107호           10         생명환경대학관         환1-1107         조형예술대학 2호관 108호           11         조형예술대학관         미1-107         조형예술대학 2호관 107호           12         조형예술대학5호관         지형 7호관         조형예술대학 5호관 310호           12         조형예술대학5호관         조형예술대학 5호관 312호           13         조형예술대학3호관         생조311Å         조형예술대학 2호관 310호           14         사범대학관         생태 102         사범대학 2호관 102호           15         진로취업관<br>(7, 제2학생회관)         편고202호         평생교육관 202호           16         평생교육관         평교202호         평생교육관 202호           17         재활과학대학관         재1101         재활과학대학1호관 101호           17         재활과학대학관         전호1303         재활과학대학1호관 101호           18         간호학관         긴호학관         김 202호         평생교육관 303호           18         간호학관         긴호1301         간호학관 1301호         마구캠퍼스           19         대구본관         대구본 302         대구본관 20일 1302호         117                                                                                                    |    |                           | 공6101    | 공학 6호관 101호        |       |
| 9         교수학습지원관         교1102호         교수학습지원관 1102호           10         생명환경대학관         환1-1107         생명환경대학 1호관 107호           11         조형예술대학관         미1-107         조형예술대학 1호관 107호           11         조형예술대학관         미1-107         조형예술대학 2호관 108호           12         조형예술대학5호관         고형영을대학 5호관 111호           13         조형예술대학3호관         생조311Å         조형예술대학 2호관 310호           14         사범대학관         생명환경대학 2호관 102호         311호           14         사범대학관         범1102         사범대학 1호관 102호           15         진로취업관<br>(구,제2학생회관)         현고202호         평생교육관 25만 입상실습실           16         평생교육관         평교202호         평생교육관 25만 101호           17         재활과학대학관         재1101         재활과학대학1호관 101호           17         재활과학대학관         전호 1303         재월과학대학1호관 101호           18         간호학관         간호학관         1301호         대구캠퍼스           19         대구본관         대구본 302         대구본관 강의실 1302호         대구캠퍼스                                                                                                    |    |                           | 공7705    | 공학 7호관 705호        |       |
| 10         생명환경대학관         환1-1107         생명환경대학 1호관 107호           11         조형예술대학관         미1-107         조형예술대학 2호관 108호           11         조형예술대학관         미1-107         조형예술대학 2호관 107호           12         조형예술대학5호관         고형예술대학 5호관 111호         2           13         조형예술대학3호관         생조311A         조형예술대학 5호관 312호           13         조형예술대학3호관         생조311A         조형예술대학 8예관 311호           14         사범대학관         범1102         사범대학 1호관 102호           15         진로취업관<br>(구,제2학생회관)         학2-405         제2학생회관 405호           16         평생교육관         평교202호         평생교육관 303호           17         재활과학대학관         재1101         재활과학대학1호관 101호           18         간호학관         간호학관         303호           18         간호학관         간호학관         1301호           19         대구본관         대구본1302         대구본관 강의실 1302호                                                                                                    | 9  | 교수학습지원관                   | 교1102호   | 교수학습지원관 1102호      | 1     |
| 10         정당환경대학관         환2-2108         생명환경대학 2호관 108호           11         조형예술대학관         미1-107         조형예술대학 1호관 107호           12         조형예술대학5호관         조형예술대학 5호관 111호           13         조형예술대학3호관         생조311Å         조형예술대학 5호관 310호           13         조형예술대학3호관         생조311Å         조형예술대학 2호관 312호           13         조형예술대학3호관         생조311Å         조형예술대학 2호관 312호           14         사범대학관         생조311Å         조형예술대학 2호관 102호           16         평생교육관         평교202호         평생교육관 405호           17         재활과학대학관         평교202호         평생교육관 75의실 202호           17         재활과학대학관         재1101         재활과학대학1호관 101호           18         간호학관         간호학관         김외호           19         대구본관         대구본1302         대구본관 강의실 1302호                                                                                                    | 10 | 비면수너가대충난가                 | 환1-1107  | 생명환경대학 1호관 107호    | 1     |
| 11       조형예술대학관       미1-107       조형예술대학 1호관 107호         12       조형예술대학5호관       조형예술대학 5호관 310호         12       조형예술대학3호관       조형예술대학 5호관 111호         13       조형예술대학3호관       생조311Å       조형예술대학 5호관 312호         14       사범대학관       범1102       사범대학 1호관 102호         15       진로취업관<br>(구,제2학생회관)       학2-405       제2학생회관 405호         16       평생교육관       평교202호       평생교육관 75 일실 202호         17       재활과학대학관       재1101       재활과학대학1호관 101호         18       간호학관       간호학관       감202호         19       대구본관       대구본1302       대구본관 강의실 1302호                                                                                                    | 10 | 생성환경대학환                   | 환2-2108  | 생명환경대학 2호관 108호    |       |
| 11         조형에볼대익은         미2-310         조형예술대학 2호관 310호           12         조형예술대학5호관         조형예술대학 5호관 111호         활312         조형예술대학 5호관 312호           13         조형예술대학3호관         생조311Å         조형예술대학 2호관 312호         312           13         조형예술대학3호관         생조311Å         조형예술대학 2호관 312호           14         사범대학관         범1102         사범대학 1호관 102호           15         진로취업관<br>(구,제2학생회관)         학2-405         제2학생회관 405호           16         평생교육관         평교202호         평생교육관 75 일실 202호           17         재활과학대학관         재1101         재활과학대학1호관 101호           18         간호학관         간호학관         김외호           19         대구본관         대구본302         대구본관 강의실 1302호                                                                                                    | 11 |                           | 0 1-107  | 조형예술대학 1호관 107호    | 1     |
| 12         조형예술대학5호관         조형예술대학 5호관 111호           13         조형예술대학3호관         생조311A         조형예술대학 5호관 312호           13         조형예술대학3호관         생조311A         조형예술대학 301호           14         사범대학관         범1102         사범대학 1호관 102호           15         진로취업관<br>(구,제2학생회관)         학2-405         제2학생회관 405호           16         평생교육관         평교202호         평생교육관 강의실 202호           17         재활과학대학관         재1101         재활과학대학1호관 101호           18         간호학관         간호학관         강호학관 1301호           19         대구본관         대구본1302         대구본관 강의실 1302호                                                                                                    | 11 | 조영예물대역한                   | 0 2-310  | 조형예술대학 2호관 310호    |       |
| 12       고형에철대학3호관       활312       조형예술대학 5호관 312호         13       조형예술대학3호관       생조311A       조형예술대학 공예관 311호         14       사범대학관       법1102       사범대학 1호관 102호         15       진로취업관<br>(구,제2학생회관)       학2-405       제2학생회관 405호         16       평생교육관       평교202호       평생교육관 강의실 202호         17       재활과학대학관       재1101       재활과학대학1호관 101호         18       간호학관       간호학관       303호         19       대구본관       대구본1302       대구본관 강의실 1302호                                                                                                    | 10 | ㅈ쳐에슬대하며중고나                | 조형5강당    | 조형예술대학 5호관 111호    | 1     |
| 13       조형예술대학3호관       생조311A       조형예술대학 공예관 311호         14       사범대학관       범1102       사범대학 1호관 102호         14       사범대학관       법2-004       사범대학 2호관 입상실습실         15       진로취업관<br>(구,제2학생회관)       학2-405       제2학생회관 405호         16       평생교육관       평교202호       평생교육관 강의실 202호         17       재활과학대학관       재1101       재활과학대학1호관 101호         18       간호학관       간호학관       감301호         19       대구본관       대구본1302       대구본관 강의실 1302호                                                                                                    | 12 | 오영에볼비억5오한<br>             | 활312     | 조형예술대학 5호관 312호    |       |
| 14         사범대학관         범1102         사범대학 1호관 102호           14         사범대학관         1호관 102호         102호           15         진로취업관<br>(구,제2학생회관)         학2-405         제2학생회관 405호           16         평생교육관         평교202호         평생교육관 202호           17         재활과학대학관         재1101         재활과학대학1호관 101호           18         간호학관         간호학관         1301호           19         대구본관         대구본302         대구본관 강의실 1302호                                                                                                    | 13 | 조형예술대학3호관                 | 생조311A   | 조형예술대학 공예관 311호    | 1     |
| 14         사임대학원         범2-004         사범대학 2호관 임상실습실           15         진로취업관<br>(구,제2학생회관)         학2-405         제2학생회관 405호           16         평생교육관         평교202호         평생교육관 강의실 202호           17         재활과학대학관         재1101         재활과학대학1호관 101호           18         간호학관         간호학관         2/2 호 1301 호           19         대구본관         대구본1302         대구본관 강의실 1302호                                                                                                    |    |                           | 범1102    | 사범대학 1호관 102호      | 1     |
| 진로취업관<br>(구,제2학생회관)         학2-405         제2학생회관 405호           16         평생교육관         ····································                                                                                                    | 14 | 사람대학관                     | 범2-004   | 사범대학 2호관 임상실습실     |       |
| 15       (구, 제2학생회관)       진로2411       NCS강의실         16       평생교육관       평교202호       평생교육관 강의실 202호         17       재활과학대학관       재1101       재활과학대학1호관 101호         18       간호학관       건호 1301       간호학관 1301호         19       대구본관       대구본1302       대구본관 강의실 1302호                                                                                                    | 15 | 진로취업관                     | হু†2-405 | 제2학생회관 405호        | 1.    |
| 16         평생교육관         평교202호         평생교육관 강의실 202호           17         재활과학대학관         재1101         재활과학대학1호관 101호           18         간호학관         간호학관         건호학관         303호           19         대구본관         대구본1302         대구본관 강의실 1302호         1012호                                                                                                    | 15 | (구,제2학생회관)                | 진로2411   | NCS강의실             | 1 I   |
| 개활과학대학관     재1101     재활과학대학1호관     101호       17     재활과학대학2호관     303호     제2-1303     재활과학대학2호관     303호       18     간호학관     건호 1301     간호학관     1301호     대구캠퍼스       19     대구본관     대구본1302     대구본관 강의실     1302호     대구캠퍼스                                                                                                    | 16 | 평생교육관                     | 평교202호   | 평생교육관 강의실 202호     | 1     |
| 17     제월파악대익은     제2-1303     재활과학대학2호관 303호       18     간호학관     간호1301     간호학관 1301호       19     대구본관     대구본1302     대구본관 강의실 1302호                                                                                                    | 17 | 피스니카카카카                   | 재1101    | 재활과학대학1호관 101호     | 1     |
| 18         간호학관         간호1301         간호학관 1301호         대구캠퍼스           19         대구본관         대구본1302         대구본관 강의실 1302호         대구캠퍼스                                                                                                    | 17 | 세찰과익대학판                   | 제2-1303  | 재활과학대학2호관 303호     |       |
|                                                                                                    | 18 | 간호학관                      | 간호1301   | 간호학관 1301호         |       |
|                                                                                                    | 19 | 대구본관                      | 대구본1302  | 대구본관 강의실 1302호     | 내구캠퍼스 |

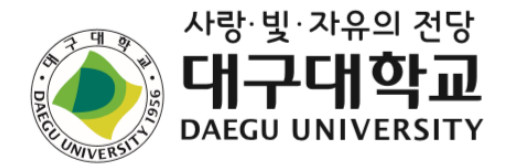

# 2. 학사 제도 안내

- 학사와 관련된 일정 소개
- 졸업학점, 수강신청, 성적 장학금 등 소개

# 2021-2학기 기본 학사일정

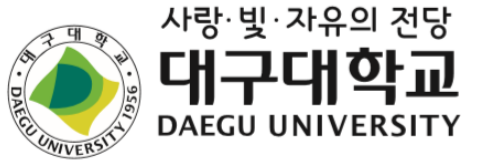

|     | 08-02 (월) ~ 08-04 (수) | 대학 제2학기 장바구니 수강신청기간           |
|-----|-----------------------|-------------------------------|
|     | 08-02 (월) ~ 08-31 (화) | 대학 2021학년도 제2학기 휴복학 신청기간      |
|     | 08-15 (일)             | 대학 광복절                        |
| 8월  | 08-16 (웓)             | 대학 대체공휴일                      |
|     | 08-17 (화) ~ 08-20 (금) | 대학 2021학년도 제2학기 수강신청기간        |
|     | 08-20 (금)             | 대학 2020학년도 후기 학위수여일           |
|     | 08-24 (화) ~ 08-27 (금) | 대학 2021학년도 제2학기 재학생 등록기간      |
|     | 09-01 (수)             | 대학 제2학기 개강                    |
|     | 09-03 (금)             | 대학 제2학기 수강변경(정정)기간            |
| 081 | 09-06 (월) ~ 09-07 (화) | 대학 제2학기 수강변경(정정)기간            |
| 9월  | 09-20 (월) ~ 09-22 (수) | 대학 추석 연휴(보강일:12월 8일, 9일, 10일) |
|     | 09-27 (월) ~ 09-29 (수) | 대학 제2학기 수강포기 신청기간             |
|     | 09-27 (월) ~ 10-22 (금) | 대학 제2학기 학교현장실습기간              |
|     |                       |                               |
|     |                       |                               |

| 10-03 (일)             | 대학 개천절                      |
|-----------------------|-----------------------------|
| 10-04 (월)             | 대학 대체공휴일                    |
| 10-09 (토)             | 대학 한글날                      |
| 10-11 (월)             | 대학 대체공휴일                    |
| 10-12 (화)             | 대학 제2학기 수업일수 1/3선           |
| 10-18 (월) ~ 10-22 (금) | 대학 겨울 계절수업 희망수강신청기간         |
| 10-22 (금) ~ 10-28 (목) | 대학 제2학기 중간시험기간              |
| 10-25 (월) ~ 10-29 (금) | 대학 제2학기 부복수(융복합)전공 신청,변경,포기 |
| 10-29 (금)             | 대학 제2학기 수업일수 1/2선           |
| 11-15 (월) ~ 11-19 (금) | 대학 겨울 계절수업 수강신청기간           |
| 11-15 (월) ~ 11-19 (금) | 대학 2022학년도 제1학기 전과전형 신청기간   |
| 11-16 (화)             | 대학 제2학기 수업일수 2/3선           |
| 12-08 (수) ~ 12-14 (화) | 대학 제2학기 공휴일 보강기간            |
| 12-15 (수) ~ 12-21 (화) | 대학 제2학기 기말시험기간              |
| 12-22 (수)             | 대학 겨울방학                     |
| 12-23 (목)             | 대학 겨울 계절수업 개강               |
| 12-25 (토)             | 대학 크리스마스                    |
| 12-28 (화)             | 대학 제2학기 성적입력 마감             |
| 12-29 (수) ~ 12-31 (금) | 대학 제2학기 성적이의신청 및 정정         |

10월

11월

12월

★<u>외국인 신·편입생</u>의 경우, 학과에서 미리 수강신청을 해둡니다.
★8.17.(화) ~ 20.(금)에 수강내역을 확인하거나 변경할 수 있습니다.
★9.3.(금) ~ 9.7.(화)에도 수강내역을 변경하거나 그대로 들을 수 있습니다.

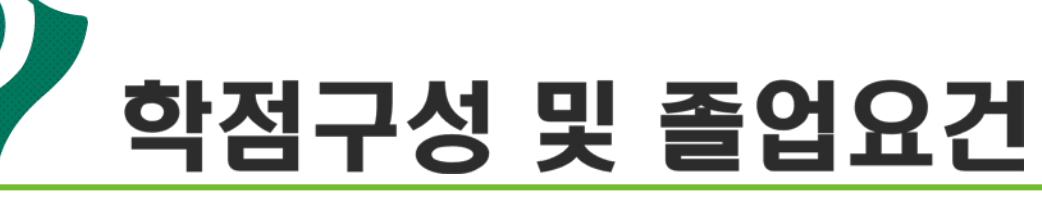

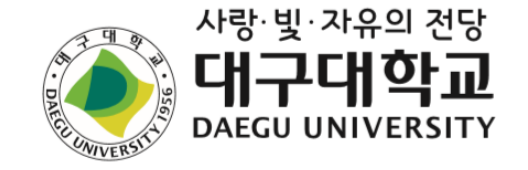

# 가. 학점 구성

| 구 분  |      | 수강신청 시스템 표시 형태           |
|------|------|--------------------------|
| 전공   | 전공선택 | 한국어로 ' <mark>전선</mark> ' |
| 고양   | 공통교양 | 한국어로 ' <mark>공통</mark> ' |
| ш 8  | 균형교양 | 한국어로 ' <mark>균형</mark> ' |
| 자유선택 | 자유선택 | 한국어로 ' <mark>자유</mark> ' |

## 나. 졸업요건

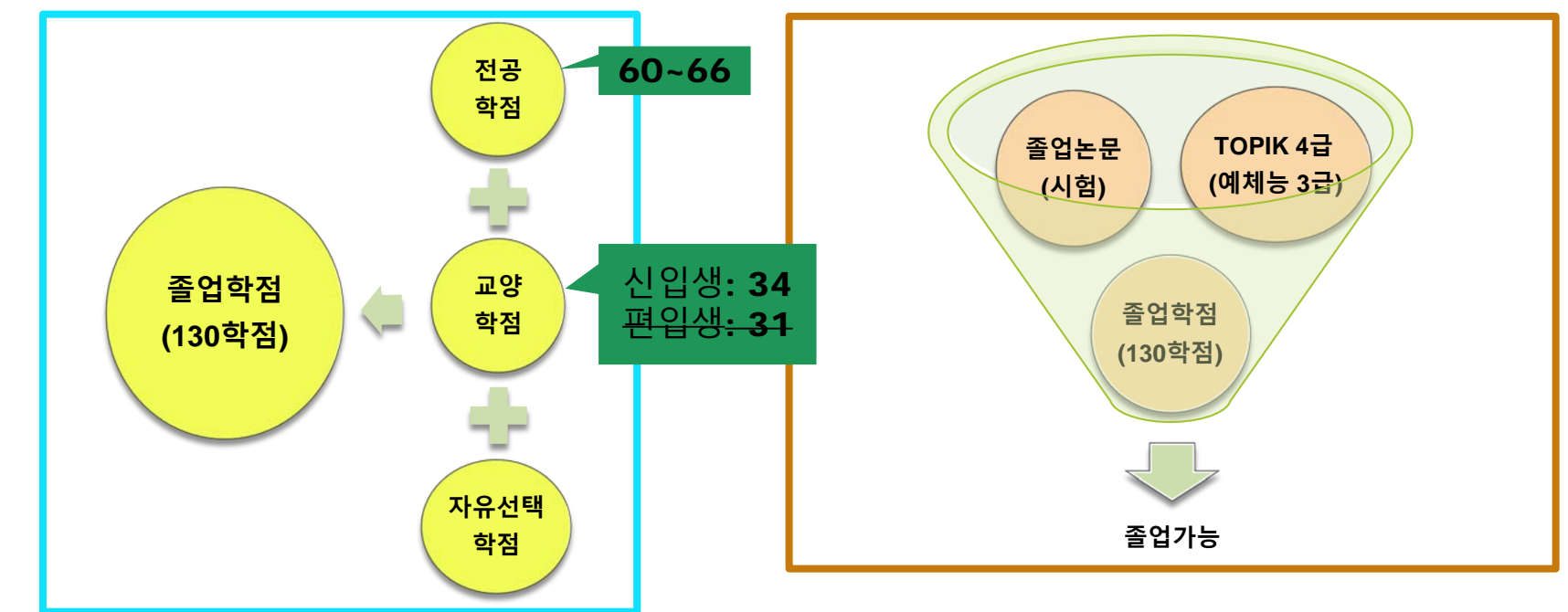

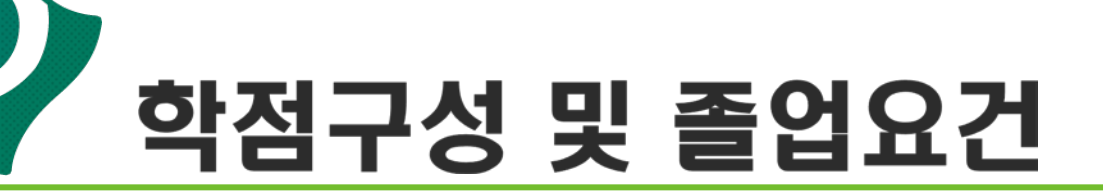

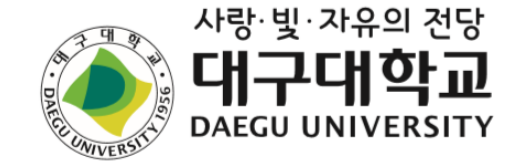

## 나. 졸업요건

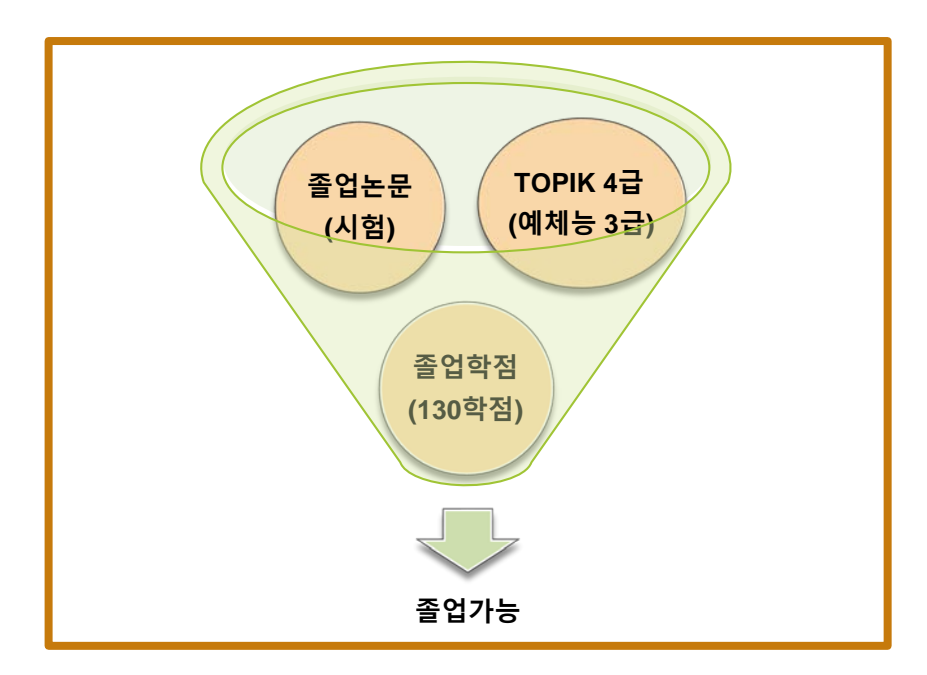

## 예: 졸업요건 이수현황 확인 화면 (위치: TIEGRS+ -> 졸업사정 안내)

| 이수현황     |                    |          |          |          |
|----------|--------------------|----------|----------|----------|
| 전공<br>구분 | 구분                 | 필수<br>학점 | 이수<br>학점 | 이수<br>여부 |
| 주전공      | 졸업학점               | 130      | 105      | 25 부족    |
| 주전공      | 교양학점               | 31       | 31       | 이수       |
| 주전공      | 전공학점               | 42       | 54       | 이수       |
| 주전공      | 졸업논문               | 0        |          | 미이수      |
| 주전공      | 한국어능력시<br>험(TOPIK) | 0        |          | 이수       |
| 복1전공     | 전공학점               | 36       | 15       | 21 부족    |

### 필수과목안내

1

| 전공구분 | 구분 | 과목명                | 이수     |
|------|----|--------------------|--------|
| 주전공  | 교양 | DU-HEART세미<br>나(1) | 이수     |
| 주전공  | 교양 | DU-HEART세미<br>나(2) | 이수 TOP |

O

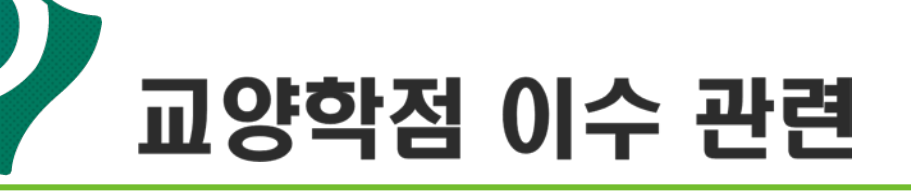

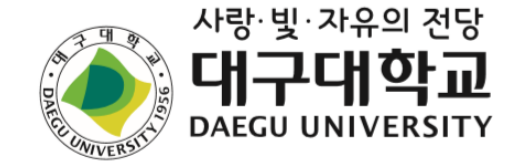

※ 외국인 유학생은 교양 이수에 있어 영역별 필수로 이수해야 하는 조건에 해당 되지 않음. <u>34 학점 이상만 이수하면 됨</u>

예시) 2021학번(신입생) -교양 34학점 이상만 이수하면 됨 -영어회화(1) 등 필수 이수 해당 없음

> 2019학번(편입생) -교양31학점 이상만 이수하면 됨 -영어회화(1) 등 필수 이수 해당 없음

▶ ※ 단!

DU-HEART 세미나(1) : 1학기 교과목
 DU-HEART 세미나(2) : 2학기 교과목

이 두 과목은 반드시 이수해야 합니다.

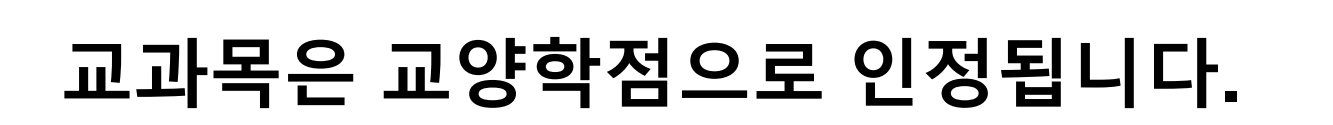

# 자유선택과목중 '외국인 전용 강좌' (\*표 달려 있는)

※ 그리고

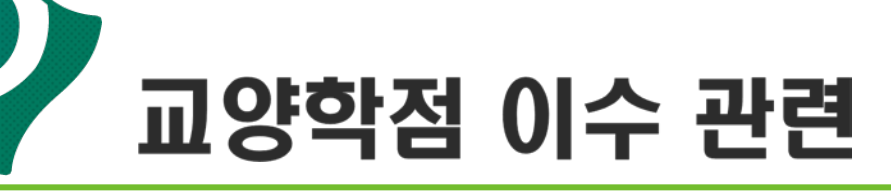

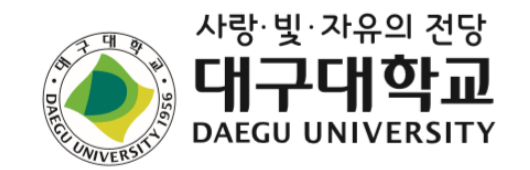

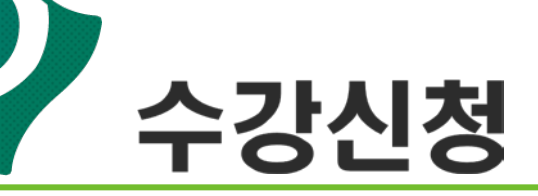

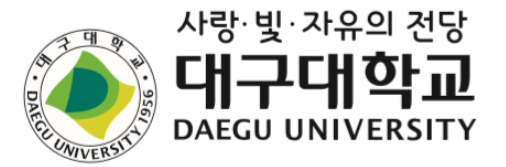

## 가. 수강신청 기간

| 구분      | 대상         | 교양.교직.전공<br>신청           | 시간          | 장소                       |
|---------|------------|--------------------------|-------------|--------------------------|
| 수강신청 기간 | 신입생<br>편입생 | 2021. 8. 17.(화) ~ 20.(금) | 09:00~17:00 | 대구대학교<br>홈페이지<br>종합정보시스템 |

※ 수강신청은 학과에서 임의로 신청해두었습니다. 수강과목은 변경하여도 됩니다.(위 기간동안)※ 수강신청은 반드시 학과사무실 또는 국가별 선배들에게 도움을 받아 신청하세요.

※ <u>수강신청 변경은 9.3.(금) ~ 9.7.(화)</u>에 할 수 있습니다.

※ 인원초과로 수강신청이 안된 교과목은 수강허가서를 제출하여 신청하여야 함(온라인으로 신청)

(수강허가서로 신청한 과목은 학생시간표에서 반드시 확인할 것.)

※ 다음 학기부터 수강신청 일정은 재학생과 동일함(대구대학교 홈페이지 학사안내 - 수강신청/시간표 참조)

### 나. 수강신청 유의사항

유의사항: ① 본인 전공에 개설된 전공과목을 우선 신청.

② 수강신청 시 12학점 이상 신청(장학금을 받기 위한 조건).

③ 매 학년 최대 신청 가능한 학점은 36학점 (학기 별 최대 신청 가능한 학점은 19학점)

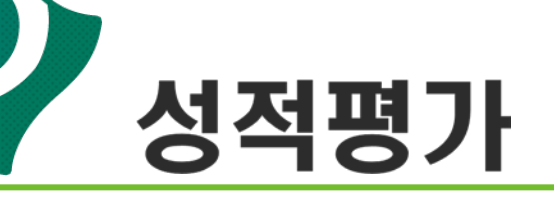

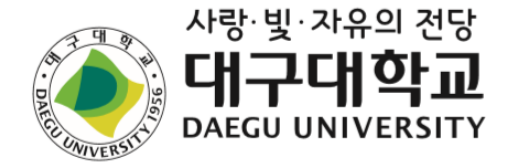

# # 성적의 등급 및 평점 평균

| 등급 | 평점  | 점수       |
|----|-----|----------|
| A+ | 4.5 | 95 - 100 |
| Α  | 4.0 | 90 - 94  |
| B+ | 3.5 | 85 - 89  |
| В  | 3.0 | 80 - 84  |
| C+ | 2.5 | 75 - 79  |
| С  | 2.0 | 70 - 74  |
| D+ | 1.5 | 65 - 69  |
| D  | 1.0 | 60 - 64  |
| F  | 0   | 0 - 59   |

*출석점수 평가기준*:

- ① 지각 3회는 결석 1시간으로 계산한다.
- ② 수업일수(15주) 1/3을 초과 결석한 경우, 교과목 성적을 "이수실패(F)"로

처리된다. -> F를 받게 되면 장학금을 지급할 수 없음!

③ 외국인 유학생 성적장학금은 평점 2.5이상 부터 받을 수 있음

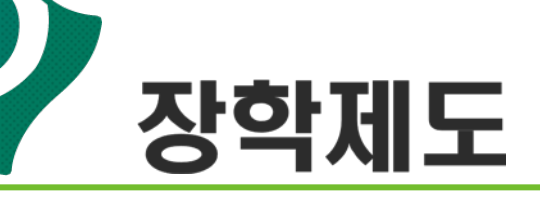

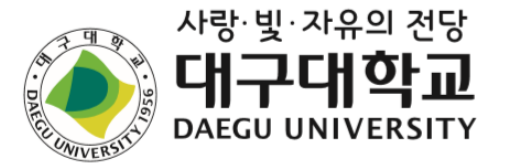

## 가. 재학생 장학제도

| 지급대상                                            | 지급기준(평점)        | 지급액      | 비고          |
|-------------------------------------------------|-----------------|----------|-------------|
|                                                 | 4.2 이상 ~ 4.5    | 수업료 100% |             |
| <u>외국인 재학생</u>                                  | 4.0 이상 ~ 4.2 미만 | 수업료 70%  | 2번째 하기보디 저요 |
| <u>(직선악기 12악점 이상</u><br><u>이수하고, F학점이 없는 자)</u> | 3.0 이상 ~ 4.0 미만 | 수업료 50%  | 2번째 위기구의 위장 |
|                                                 | 2.5 이상 ~ 3.0 미만 | 수업료 30%  |             |

※ 학사경고자(매 학기 평점평균이 1.75 이하인 자)는 국제처 사무실에서 상담을 받아야 함.

### 나. 재학생 TOPIK 장학금

| 지급대상                           | 지급기준     | 지급액   | 비고                                               |
|--------------------------------|----------|-------|--------------------------------------------------|
| 외국인 재학생<br>(입학 후 취득한<br>성적 기준) | TOPIK 6급 | 150만원 |                                                  |
|                                | TOPIK 5급 | 100만원 | DU International Leaders(TOPIK 5·6급) 상악 수혜사 는 세외 |

## ※ 변동(휴학, 복학, 자퇴)이 생기면 국제처로 반드시 방문할 것.

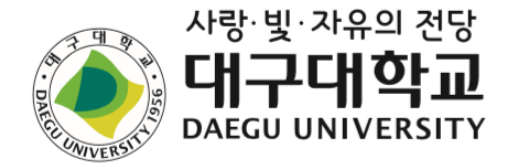

# 3. 캠퍼스 IT서비스 안내

- 전자출결
- 모바일 학생증 등의 서비스 관련

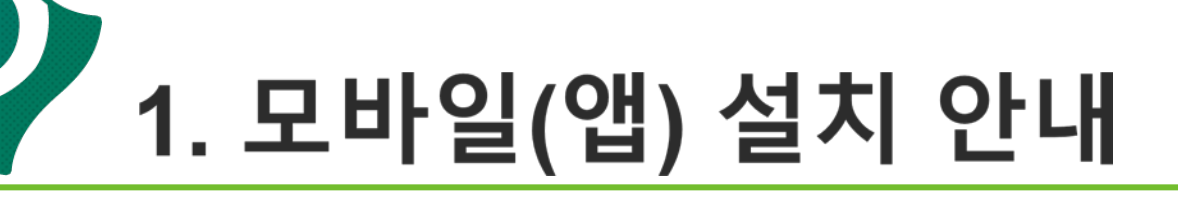

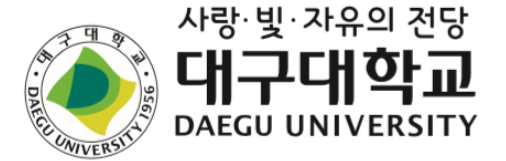

## 대구대학교(앱):

대구대학교 대표 모바일(앱)

- 설치 시, SMART DU어플 연동, 통학 버스 신청 등을 이용 할 수 있음

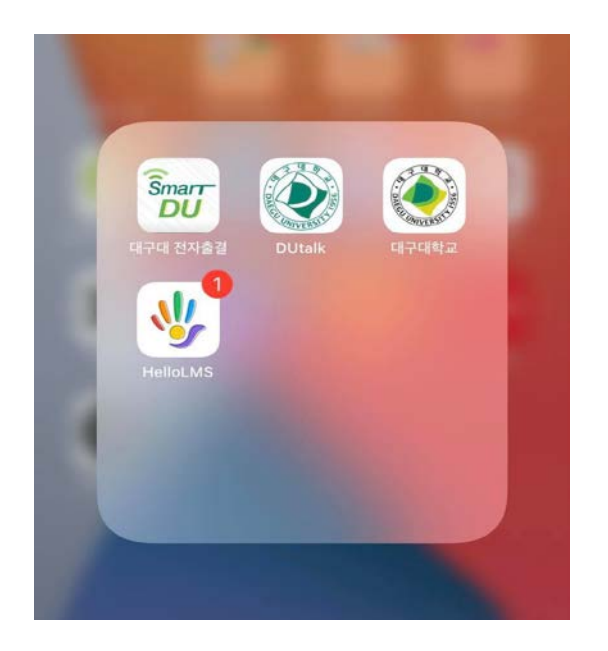

※ ID/비밀번호는 종합정보시스템(TIGERS)과 같음.
- ID: 학번
- PW: 외국인 등록번호 뒷자리 7자리(변경 후 사용 가능)

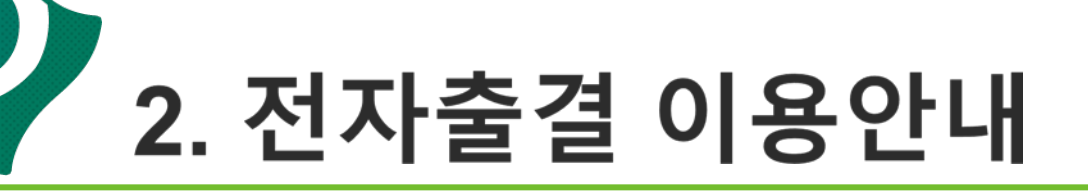

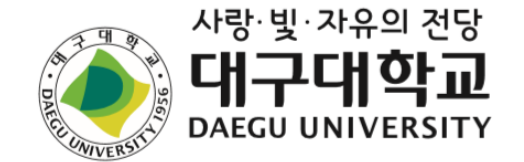

## 전자출결시 태깅 방법

### QR코드를 활용한 태깅 : 안드로이드폰 및 아이폰 가능

(Smart DU(앱) 실행→ 앱화면 하단 '코드실행' 클릭→ 각 강의실 벽면에 부착된 QR코드를 인식하면 출결이 처리됨)

※ QR코드로 출결 시 대학 내 지정된 WiFi인 DU Mobile을 사용하여 출결처리를 해야 함.

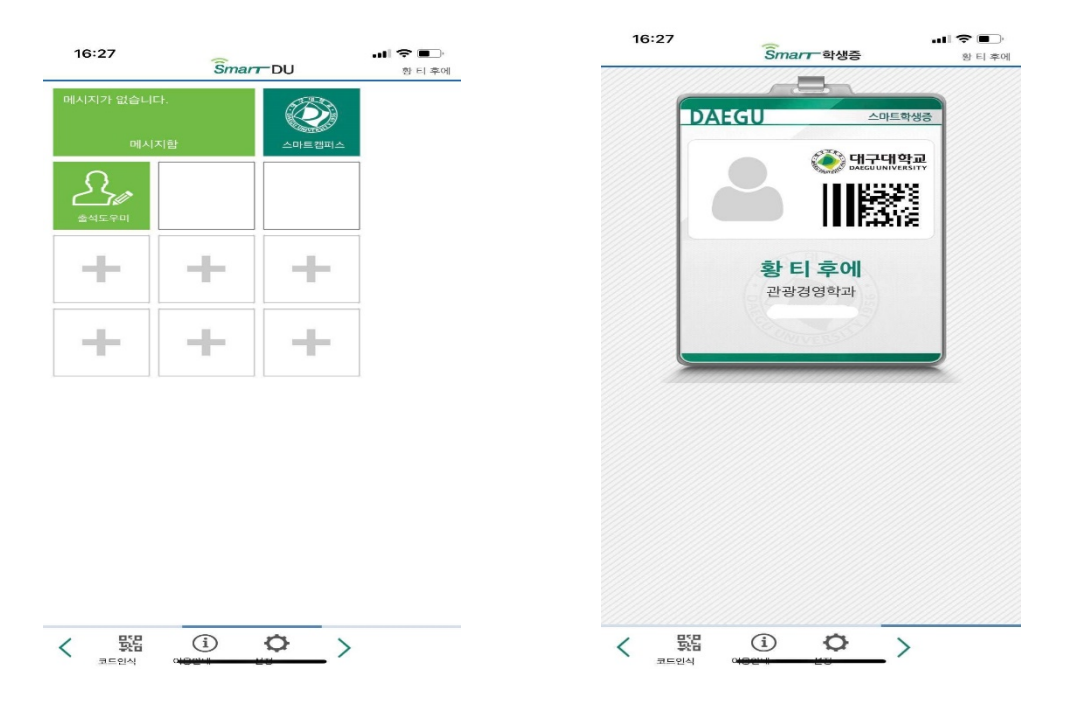

### 제, 공지사항 등)을 받을 수 있습니다.

# -스토어에서 **HELLOLMS 검색 후 설치(대구대학교 선택)** -앱을 설치하여야만 LMS의 주요알림(<mark>온라인수강, 실시간수업, 과</mark>

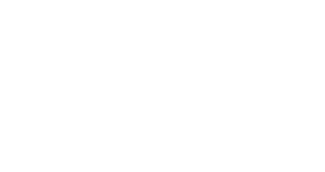

스마트LMS 앱 설치

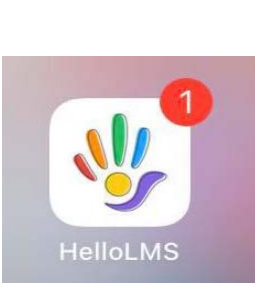

모바일

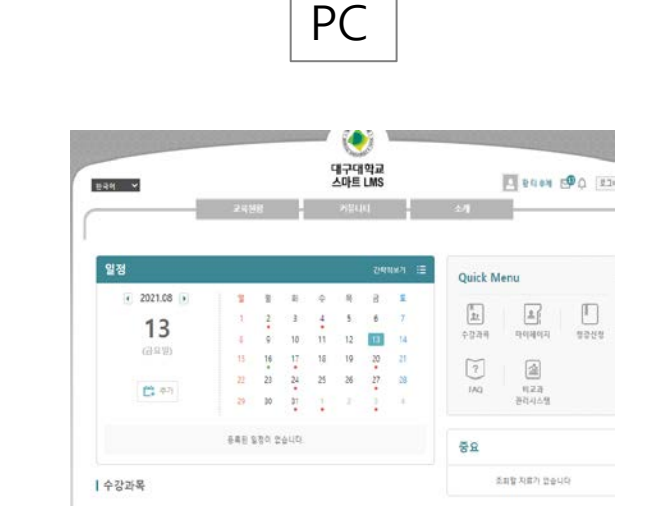

# 가. 대구대학교 스마트 LMS 설치

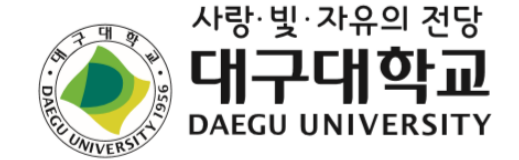

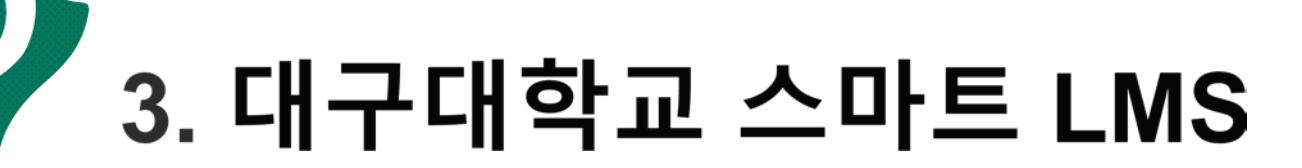

# 3. 대구대학교 스마트 LMS

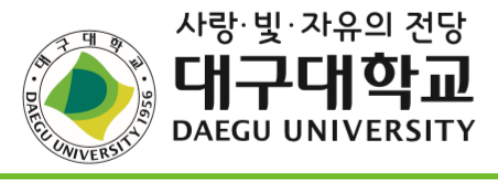

• 교수님 출결때문에 문의 남깁니다

| 나. 대구대학교 스마트 LMS 서비스 안내 | 수강과목                                                             | CommunicationSkills(1)(2511-                       |
|-------------------------|------------------------------------------------------------------|----------------------------------------------------|
|                         | 2021-1학기<br>CommunicationSki ♥<br>수(11:00~1250)<br>→ 강의계획서       | ■ 실시간강의<br>· 보강(5/19일 보강) 줌 안내<br>· 6/2 줌 강의       |
| 1.온라인강의 출석 반영           | <ul> <li>▶ 온라인강의</li> <li>▶ 실시간강의 7</li> <li>▶ 공지사항 8</li> </ul> | • 5/26 줌 강의<br>• 5/12 줌 강의<br>· 4/28 Week 8 zoom강의 |
| 2.실시간강의 출석 반영(ZOOM)     | <ul> <li>▶ 질의응답 3</li> <li>▶ 강의자료 4</li> </ul>                   |                                                    |
| 3.게시판                   | ▶ 출석<br>▶ 과제<br>▶ 팀프로젝트                                          | · 과제 제출 관련: 용량이 크면 이메일                             |
| 4.과제                    | <ul> <li>▶ 시험</li> <li>▶ 토론</li> <li>▶ 투표</li> </ul>             | · 보강 수업 재안내 (6/8> 6/9 줌고<br>· 6/9 보강 줌 안내          |
| 5. 강의자료                 | <ul> <li>▶ 설문</li> <li>▶ 학습진단</li> <li>▶ 성적</li> </ul>           | • The date for the final exam (6/16)               |
|                         | ▶ 열린게시판 21                                                       | <b>?</b> 질의응답<br>· 과제                              |
|                         |                                                                  |                                                    |

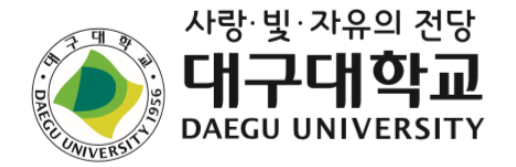

# 4. 출입국 체류 관련 안내

- 외국인등록증
- 기타
   (체류지 변경신고)

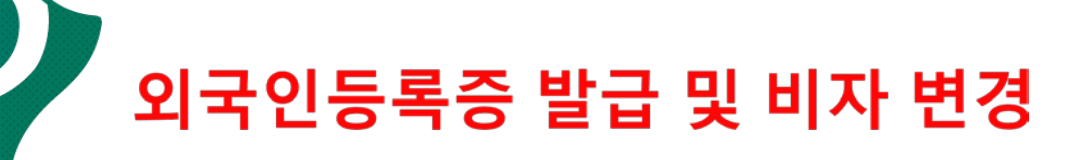

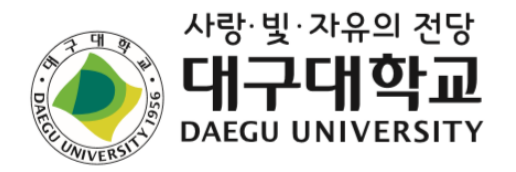

# 1. 외국인등록증 발급

- 대상: 한국에서 90일 이상 거주하는 경우
- <mark>필요서류</mark>: 신청서, 여권, 여권용 사진, 거주지증명서, <sup>V</sup> 재학증명서(표준입학허가서),학비납입증명서
- 비용: 30,000원

# 2. 체류기간 연장(D4, D2)

- 대상: 체류기간 만료예정인 학생
- <mark>필요서류</mark>: 신청서, 여권사본, 외국인등록증, 거주지증명서, 재학증명서, 성적증명서, 학비납입증명서
- 비용: 60,000원 (방문)/ 50,000 (전자민원)

## \* 기한 내 미 신청 시 벌금 부과

## \* 기한 내 미 신청 시 벌금 부과

- \* 거주지 변경 후 14일 이내 신고하여야 함
- 변경장소 : 읍(동)사무소, 주민센터, 구청, 시청, 출입국사무소
- <mark>필요서류</mark> : 신청서, 여권, 외국인등록증, 거주지증명서

- 필요서류 : 신청서, 여권용 사진, 여권사본, 외국인동록증,

- 대상 : 거주지를 변경한 학생

# 4. 체류지 변경

표준입학허가서, 학비납입증명서, 한국어연수성적/출석증명서 - 비용: 130,000원 # 입학(9월 1일) 전 반드시 신청 완료해야 함

거주지증명서, 최종학력증명서, 은행잔고증명서,

- 대상 : 한국어연수과정 수료 후 학부 입학생

# 3. 체류자격 변경(D4 → D2)

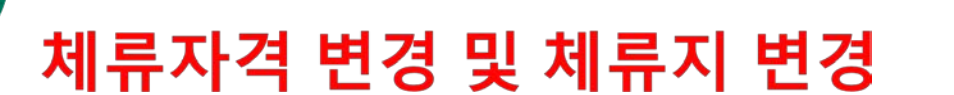

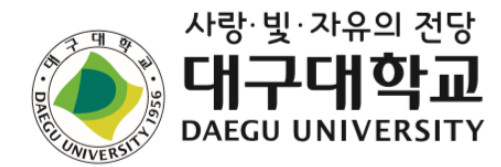

필수

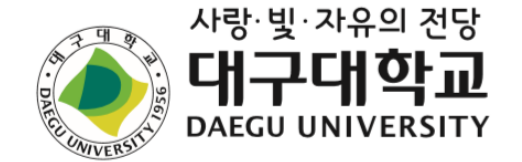

# 외국인 유학생 보험 안내

- 국민건강보험
- 유학생 단체보험
- 유학생 단체보험 보험금 청구방법

# 외국인 유학생 보험

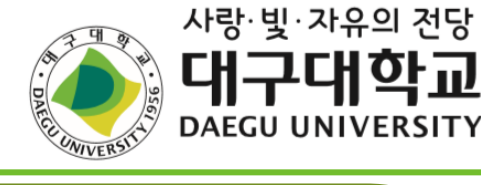

| 1. 국민건강보험(필수)                               | 2. 유학생 단체보험(필수)                         |
|---------------------------------------------|-----------------------------------------|
| 1. 보장내역 : 내국인과 동일한 건강보험 혜택                  | 1. 보장내역                                 |
| <b>2. 가입방법</b> : 자동으로 가입                    | - 생해/질병 본인부담금의 70~80% 환급                |
| - 본인이 건강보험 가입 신청을 하지 않아도 공단에서               | - 입원 관련 병원비 지불보증                        |
| 자동으로 가입처리 함                                 | - 사망 및 후유장해 시 보상, 유해 이송 등(외국인특별비용)      |
| <b>3. 가입시기</b> : 2021. 3. 1.(월) 이후 자동 가입    | - 일생생활배상책임                              |
| - 어학연수생: 입국후 6개월 이상 체류자                     | <b>2. 가입방법</b> : 자동으로 가입                |
| - 학위과정생: 최초 입국 후 외국인등록번호 생성일 기준             | - 어학연수생                                 |
| <b>4. 보험료</b> : 외국인 월 보험료는 내국인의 30%(2021년), | · 입국후 6개월 미만 체류자: 전국 규모의 연합보험상품 가입      |
| 40%(2022년), 50%(2023년부터)로 안정화를 위하여 3년에      | · 입국후 6개월 이상 체류자: 유학생 단체보험 가입           |
| 걸쳐 단계적 인상                                   | - 학위과정생: 학기별 6개월 단위로 가입(해당년도 3.1.~8.31, |
| - 2021년: 매월 <b>39,540</b> (30%)             | 해당년도 9.1.~다음해 2.28)                     |
| - 2022년: 매월 52,720원(40%)                    | 3. 가입시기                                 |
| - 2023년: 매월 65,890원(50%)                    | - 어학연수생: 입국시 자동가입                       |
| 5. 보험료 납부 : 가상계좌, 자동이체(계좌·카드), 모바일앱         | - 학위과정생: 학기별 6개월 단위로 가입                 |
| (The 건강보험) 등                                | 4. 보험료                                  |
| - 본인이 출입국·외국인관서에 신고한 체류지(주소지)로              | - 어학연수생 6개월 미만 체류자: 전국 규모 연합보험상품 출시     |
| 건강보험료 고지서가 발송                               | 후 보험료 결정될 예정(2021. 8월말)                 |
| - 전자고지를 신청하는 경우 이메일 또는 스마트폰으로               | - 어학연수생 6개월 이상 체류자 및 학위과정자: 단체보험 입칠     |
| 고지서를 받을 수 있음                                | 구매 후 보험료 결정될 예정(2021. 8월말)              |
| 6. 보험료 체납 시 불이익 : 보험급여 제한 및 비자 연장에          | 5. 보험료 납부                               |
| 불이익 발생                                      | - 어학연수생: 학비 인보이스에 학위과정생: 등록금 고지서에 프     |
|                                             | 함하여 납부                                  |
|                                             | 포함하여 납부                                 |

# 국민건강보험(필수)

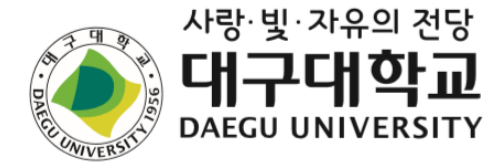

- 1. 보장내역: 내국인과 동일한 건강보험 혜택
   3. 가입시

   · (본인일부부담) 입원 및 외래 진료비의 일부만 부담하여 본인부담금이 적음
   · 유학(미

   · (건강검진혜택) 일반검진 및 암검진 혜택 제공
   · 이미 9

   · (건강검진혜택) 일반검진 및 암검진 혜택 제공
   · 이미 9

   · (이용의 편리성) 진료 후 별도의 보험금 청구절차 없음
   · 성권 0

   · (병원 접근용이) 국내 설립된 대부분의 의원, 병원, 약국 등 이용가능
   · 출국 3

   ※ 입원 진료비의 20%, 외래는 30~60%를 본인이 부담 (나머지는 공단에서 지불). 단, 성형수술 등 일상생활 에 지장이 없는 치료, 건강보험이 적용되지 않는 진료
   이 3
  - 비(비급여)는 건강보험이 적용되지 않음
- 2. 가입방법 : 자동으로 가입
  - · 본인이 건강보험 가입 신청을 하지 않아도 공단에서 자 동으로 가입처리 합니다.
  - ※ 다음의 경우에는 공단에 신고하여야 함.
    - 가족(배우자 및 19세 미만 자녀)과 함게 보험료를 납부하고자 하는 경우
    - ② 재외국민 및 재외동포(F-4) 유학생의 경우 재학증명 서를 제출해야 보험료 경감 가능
    - ③ 체류지(거소지), 여권번호 등에 변경사항이 있는 경 우

- **3. 가입시기** : 2021. 3. 1.(월)
  - ·유학(D-4) 입국후 6개월 이상 체류자 기준으로 자동 가입됨
  - ·유학(D-2) 외국인등록일을 기준으로 보험에 자동으로 가입됨
  - · 이미 외국인등록이 되어있는 경우, 2021. 3. 1(월)에 자동으로 보험에 가입됨
  - · 출국 후 재입국 한 경우 재입국일을 기준으로 보험에 자동으로 가입됨
  - ※ 최초 입국 시 입국일로부터 외국인등록일까지는 건강보험 이 적용되지 않음.
- 4. 보험료 : 외국인 월 보험료의 30%(2021년), 40%(2022년),

50%(2023년부터)

- · 외국인 유학생의 월 보험료는 경감률이 적용되어 외국인 월 보 험료의 50%이며, 제도의 안정화를 위하여 3년에 거쳐 단계적으 로 인상됨
- ※ 보험료 경감 제외 대상 안내
- · 연간 소득이 360만원 초과 또는 재산과표 13,500만원 초과 한 경우 보험료 경감 대상에서 제외되며, 외국인 월 보험료 131,790원을 납부해야 함

# 국민건강보험(필수)

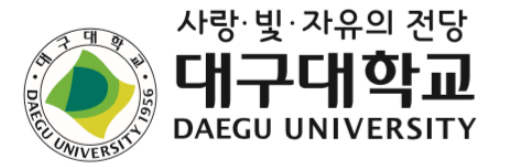

5. 보험료 납부 : 가상계좌, 자동이체(계좌·카드), 모바일앱

(The 건강보험) 등

- · 본인이 출입국·외국인관서에 신고한 체류지(주소지)로 건강보험료 고지서가 발송됨
- · 전자고지를 신청하는 경우 이메일 또는 스마트폰으로 고 지서를 받을 수 있음
- ·건강보험료 고지서는 한국어 및 영어로 발행됨
- · 보험료는 익월 보험료를 선납하며, 매달 25일까지 납부 해야 함(예시1 참조)
- · 건강보험 가입일이 매달 1일인 경우 해당월부터 보험료 를 납부하며, 그 외에는 그 다음달 보험료부터 부과됨
- · 1개월 이상 해외 출국 시 해당기간은 보험료가 면제됨 (1개월 미만은 보험료 발생)
  - ※ 예시1 : 4월 보험료는 3월 25일까지 납부, 5월 보험료 는 4월 25일까지 납부하여야 함

### 6. 보험료 체납 시 불이익 : 보험급여 제한 및 비자 연장에 불이익 발생

- · 보험료를 완납할 때까지 보험급여가 제한되며, 체납된 보험료에 대하여 최대 5%의 연체금을 추가로 납부함
- · 보험료 50만원 이상, 기타징수금 10만원 이상 체납하는 경우 법무부에 통보되며, 출입국·외국인관서에서 체류허 가 인정이 6개월 이하로 제한됨(최대 3회, 그 외 체류허 가 불가)
- · 3회 이상 보험료를 체납하는 경우, 체납월수만큼 분할납 부 가능함

- 7. 외국인 민원센터 안내
- · 전화상담(영어, 중국어, 베트남어, 우즈베크어): ☎ 033-811-2000

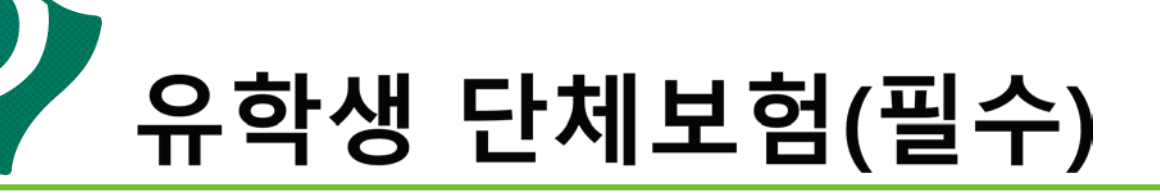

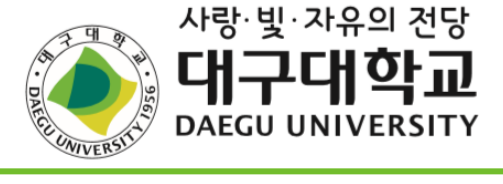

| l. 가입 근거: 대구대학교 외국인학생에 관한 규정     | 2. 가입            | 조건                 |
|----------------------------------|------------------|--------------------|
| 제17조(보험가입) ① 외국인학생은 본 대학교 재학기간동안 | 가. 건성<br>(2021.3 | '모험가입.<br>.1.자) 고리 |
| 질병 및 상해 보장보험에 의무적으로 가입하여야 한다. 단, |                  | 구부                 |
| 보험에 이미 가입되어있는 외국인학생은 국제처에 증빙자료   |                  | 1 2                |
| 를 제출하고 면제할 수 있다.                 |                  | 상해사망·              |
| ② 학위과정 외국인학생은 등록금 원부에 고지된 보험금을   |                  | 급여의                |
| 납부함으로써 보험에 가입하며, 학위과정 이외의 외국인학   | 상해               |                    |
| 생은 지원.관리부서를 통해 보험에 가입한다.         |                  | 비급여                |
| ③ 외국인학생 지원.관리부서는 외국인학생에게 보험가입    |                  |                    |
| 관련 정보를 제공하여야 한다.                 |                  | 질병사망 <sup>.</sup>  |
|                                  |                  | 급여의                |
|                                  | 1                |                    |

2. 가입 조건 가. 건강보험가입자특약 적용[유학생 건강보험 의무 가입 (2021.3.1.자) 고려]

|          | 구분           | 보상한도      | 피보험자(학생)<br>본인부담 내용 |
|----------|--------------|-----------|---------------------|
|          | 상해사망·후유장애    | 10,000만원  |                     |
|          | 급여의료비        |           | 급여의료비의 20%          |
| 상해       |              | 2.0000101 | 비급여의료비의             |
|          | 비그어이크비       | 3,000만원   | 30%                 |
|          | 미급어의뇨미       | 15만년      | 비급여 상급병실의           |
|          |              |           | 50%                 |
|          | 질병사망·후유장애    | 3,000만원   |                     |
|          | 급여의료비        |           | 급여의료비의 20%          |
| 질병       |              | 2 0000101 | 비급여의료비의             |
|          | 비그어이크비       | 3,000민원   | 30%                 |
|          | 비법여러표미       | 15111     | 비급여 상급병실의           |
|          |              |           | 50%                 |
| 사히       | 바해이이워이르비     | 3 000마원   | 급여·비급여의료비           |
|          | 에서 집 전 거 표 이 | 5,000 년 년 | 의 20%               |
| 지병       | · 해이이워이르비    | 3 000마원   | 급여·비급여의료비           |
| 20       | 에서법연구파키      | 5,000 년 년 | 의 20%               |
| 일        | 상생활배상책임      | 1,000만원   | 2만원                 |
| <u>ک</u> | 리국인특별비용      | 3,000만원   |                     |

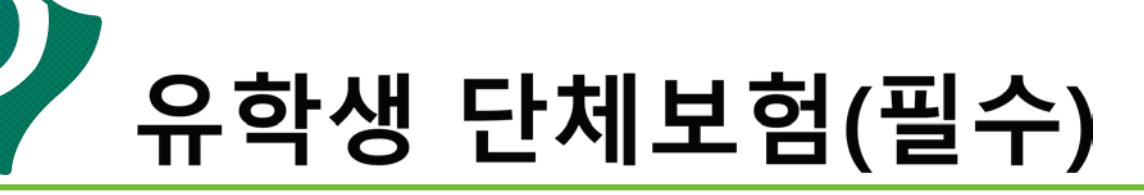

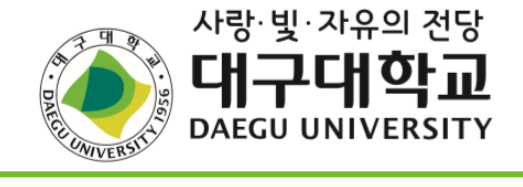

| <ul> <li><b>3. 가입 사유</b></li> <li>가. 의료비 부담 경감</li> <li>건강보험의 본인부담 비용(입원 진료비의 20%, 외래 진<br/>료비의 30~60%)을 대상으로 유학생 단체보험이<br/>70%~80% 보상(본인 부담 20~30%)</li> </ul>                                                                                                    | <ul> <li>나. 국민건강보험에서 보장하지 않는 중요 사항(입원 관련 병원<br/>비 지불보증, 사망 및 후유장해 시 보상, 유해 이송, 일상생활<br/>배상책임 등) 보장</li> <li>1) 입원 관련 병원비 지불보증</li> <li>- 상해 또는 질병사고로 입원하고 수술할 경우 유학생 단체<br/>비형은 가의한 학생은 비형사 추이 지불비즈이 가능하으로</li> </ul>                                                                                                    |
|----------------------------------------------------------------------------------------------------|----------------------------------------------------------------------------------------------------|
| © 건강보험료 미납 시 유학생 단체보험의 보상 여부<br>■ 보상이 불가한 항목은 없음: 의료비 본인 부담이 대폭 커짐<br>- 건강보험료 미납 후 실효된 상태에서 병원 진료를 받은 경우<br>전액 비급여 처리(100% 본인 부담) → 유학생 단체보험에서 비<br>용의 40% 미만 보상(본인 부담 60% 이상)<br>• 참고<br>- 건강보험료 미납 후 실효된 상태에서 입원하기 전날 건강보<br>험료 완납시: 건강보험 처리 가능<br>- 건강보험료 미납 후 실효된 상태에서 병원 입원 후 건강보험<br>료 미납금액 완납 시: 건강보험 처리 불가능 | 보험을 가입한 학생은 보험자 즉의 지불보증이 가용함으로<br>보증인 없이 입원 및 수술을 받고 건강보험의 본인 부담 비<br>용을 지불하고 퇴원할 수 있음.<br>- 유학생 단체보험을 가입하지 않은 학생은 입원 시 보증인<br>이 필요하며, 병원에 중간정산을 해야하고 병원비 미납 시<br>퇴원 할 수 없음. 대학의 관련 부서 또는 담당 교수님이 이<br>런 일들을 계속 확인해야하고, 병원비를 대납하고 학생에게<br>못 받는 사례도 있음.<br>- 지역 내 협약 병원: 경산중앙병원, 세명병원, 경북대병원<br>* 미협약 병원에서 진료받더라도 보험사 측이 개별 지불보<br>증 처리함<br>2) 사망 및 후유장해 시 보상, 유해 이송 등(외국인특별비용)<br>- 사망사고 발생시 부모님 초청(항공권, 숙박비 등), 유해 운<br>송 등의 큰 비용이 발생함. 우리 대학의 경우 2000년대 초<br>반 유학생 사망사고가 발생하여 이 부분에 대한 대비 필요<br>성을 절감함<br>3) 일생생활배상책임<br>- 피보험자가 우연한 사고로 인하여 상대방에게 재물손상, 신<br>체손상 등을 입혔을 경우 보상(예: 자전거로 승용차 추돌 사<br>고) |

유학생 단체보험 보험금 청구방법

### 1. 보험금청구방법

### 가. 모바일(카카오톡)을 이용한 보험금청구

- 1) 인터넷 홈페이지 http://n.foreignerdb.com/du 접속 후 학번/여권번호/외국인등록번호 중 선택1과 비밀번호를 입력하여 로그인(임시비밀번호: 11111)
- 2) "나의 신청내역" 에서 "청구서 다운로드" 클릭 후 출 력하여 작성
- 3) 카카오톡 아이디(한국어, 중국어서비스: CLAIMS / 영 어서비스: INSCLAIM / 베트남어서비스: INSVIETNAM) 를 친구추가
- 4) 보험금청구시 필요한 모든서류를 사진촬영 후 사진파 일을 카카오톡으로 전송
- 5) 제출한 서류에 이상이 없을 시 최소 3~5일(주말, 공휴 일 제외) 후 보험금이 지급되며 추가 서류 요청이 있 을경우 보험금청구서 상의 연락처로 연락을 드림

### 나. 인터넷 홈페이지를 이용한 보험금청구

- 1) 인터넷 홈페이지 http://n.foreignerdb.com/du 접속 후 학번/여권번호/외국인등록번호 중 선택1과 비밀번호를 입력하여 로그인(임시비밀번호: 11111)
- 2) "나의 신청내역" 에서 "청구서 다운로드" 클릭 후 출 력하여 작성
- 3) 보험금청구시 필요한 모든서류를 사진촬영 후 사진파 일을 카카오톡으로 전송

 4) 제출한 서류에 이상이 없을 시 최소 3~5일(주말, 공휴 일 제외) 후 보험금이 지급되며 추가 서류 요청이 있 을경우 보험금청구서 상의 연락처로 연락을 드림

사랑·빛·자유의 전당

DAEGU UNIVERSITY

### 2. 보험가입청구시 필요서류

- 가. 공통서류
- 1) 보험금청구서 & 개인정보활용동의서(홈페이지 다운 로드)
- 2) 외국인등록증 사본
- 3) 본인 통장사본
- 나. 입원치료 시(수술포함)
  - 1) 입/퇴원확인서(반드시 질병명 혹은 질병코드가 기재 되어 있어야 함)
  - 2) 병원 치료비 영수증(카드영수증불가)
  - 3) 진료비 세부내역서
  - 4) 수술확인서(수술 시)

### 3. 보험가입증명서 발행

인터넷 홈페이지 <u>http://n.foreignerdb.com/du</u> 로그인 후 나의신청내역의 보험증서(증권있음)"에 아이콘을 클릭

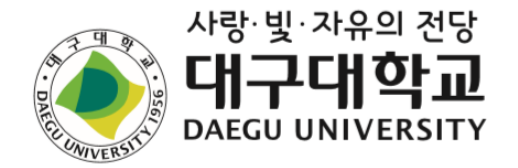

# 6. 학생 종합정보시스템(TIGERS+) 안내

- 학번조회
- 수강신청
- 졸업사정 확인
- 성적확인

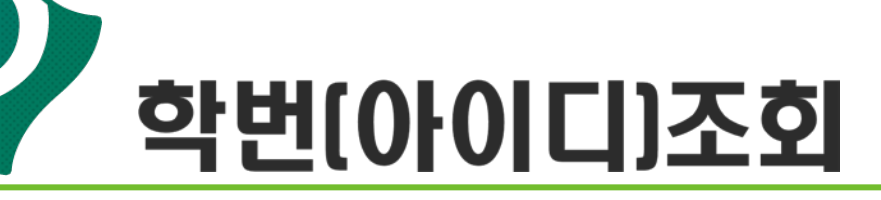

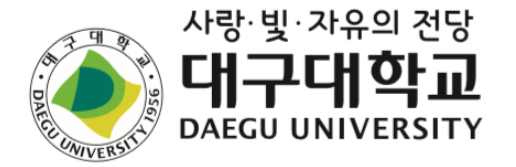

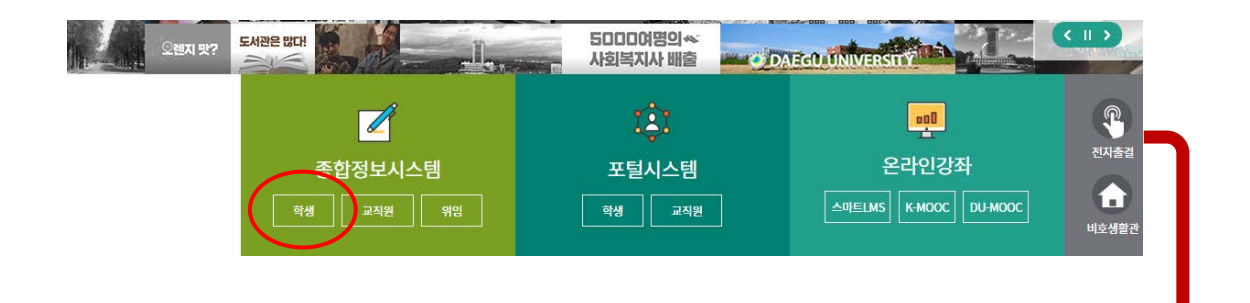

数单位

eq 901231

아이디 찾기

날자.

×

Y

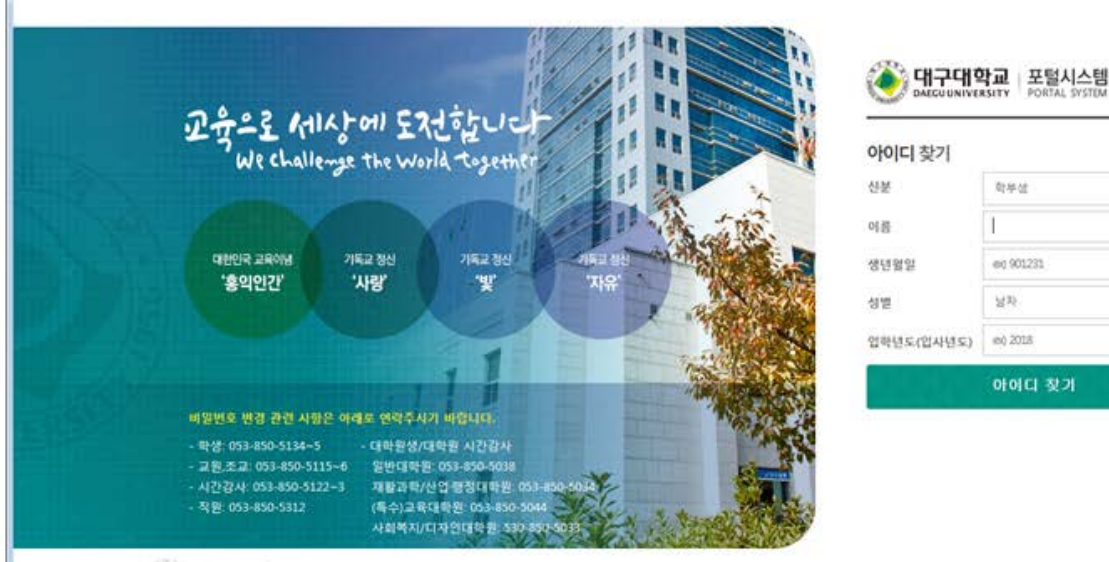

● [대구대학교 홈페이지 (http://www.daegu.ac.kr) 초기화면에서 좌측 중단 종합정보시스템(학생)]을 클릭하여 접속

🔘 [통합로그인서비스] 화면에서 '아이디 찾기' 클릭

38453) 정상력도 정산시 전향을 대구대로 201 TEL 053-850-5000 Copyright(c) 2018 By Daegu University All right Reserved.

대구대학교

Dy

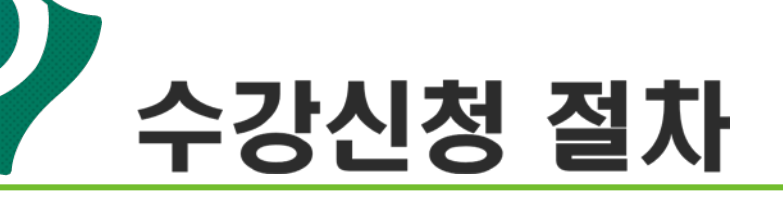

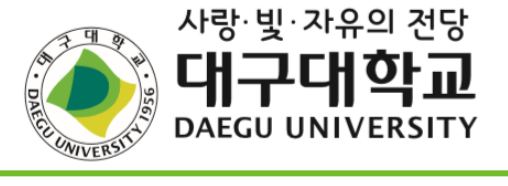

| 단계   | 구분        | 진행 순서                                                   |  |  |  |  |  |
|------|-----------|---------------------------------------------------------|--|--|--|--|--|
|      | 하비 ㅈ 히    | 대구대학교 홈페이지( <u>http://daegu.ac.kr</u> ) 종합정보시스템(학생)에 접속 |  |  |  |  |  |
|      | 역민소외      | ☞「ID찾기」를 클릭 ☞ 개인정보입력 ☞ 학번조회                             |  |  |  |  |  |
|      |           | 대구대학교 홈페이지 종합정보시스템(학생)                                  |  |  |  |  |  |
| 1단계  |           | ☞「password변경」클릭 ☞ 비밀번호 힌트 입력 후 변경.                      |  |  |  |  |  |
|      | 비밀번호 변경   | ※ 최초 로그인 시 패스워드는 외국인등록증 뒷자리(7자리) 숫자로 부                  |  |  |  |  |  |
|      |           | 여되어 있으므로 반드시 패스워드를 변경하여 사용 바람(7자리 이                     |  |  |  |  |  |
|      |           | 상의 숫자 혹은 문자로 변경)                                        |  |  |  |  |  |
|      |           | 종합정보시스템(학생)                                             |  |  |  |  |  |
|      |           | ┃<br>☞「수업업무」☞「검색 업무」☞「개설전공」☞「시간표 검색」                    |  |  |  |  |  |
| _1_1 |           | ☞ 수강과목 코드 확인 또는 학과사무실 문의                                |  |  |  |  |  |
| 2난계  | 수강과목코드 조회 | 그ㅂ 자스                                                   |  |  |  |  |  |
|      |           | 것 또<br>수업시간표 열람 종합정보시스템(TIGERS+)→수업업무→검색업무→시간표 검색       |  |  |  |  |  |
|      |           | 수업계획서 열람 종합정보시스템(TIGERS+)→수업업무→검색업무→수업계획서 검색            |  |  |  |  |  |
|      |           |                                                         |  |  |  |  |  |
| 3단계  | 수강신청      | ☞「수강번호」입력 ☞「신청」클릭 ☞「확인」☞ 수강신청                           |  |  |  |  |  |

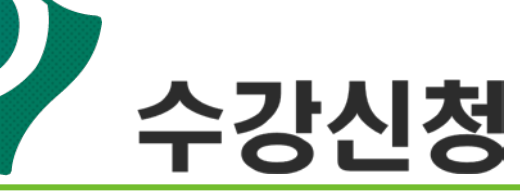

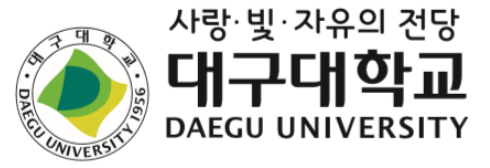

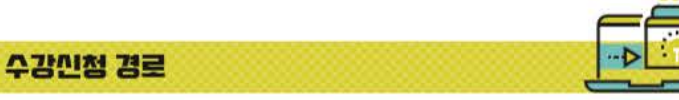

#### 가. 수강신청시스템 로그인

- 아래의 화면은 수강신청시스템의 로그인 화면으로 "아이디"와 "비밀번호" (학교 종합정보시스템에서 사용하는 아이디와 비밀번호)를 입력한 후 "로그인"(1) 버튼을 클릭합니다.
- 정상적으로 로그인이 이루어지면 공지사항 메뉴로 이동합니다.

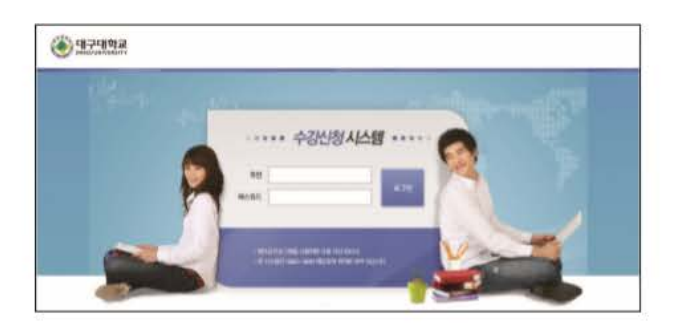

#### 나. 개설교과목 조회

- 개설된 교과목을 조회하는 기능이며 메뉴에서 "개설교과목조회"(1)를 선택합니다.
- 개설전공/주야구분/이수구분/개설과목을 선택하고 "조회"(2) 버튼을 누르면 개설된 교과목을 볼 수 있습니다.
- 조회된 개설교과목 List에서 "코드"(3)를 선택하면 해당 교과목에 대한 수업계획서를 볼 수 있으며, "강의 내용과 과제물 버튼"(4)을 선택하여 해당정보를 확인할 수 있습니다.

|                                                 | 18                                                                                                    | 16.04.00                               |                                         | MHODINES     |                   | 0.2111 81672                |             |      | 0000         | 49.11  | L., |
|-------------------------------------------------|----------------------------------------------------------------------------------------------------|----------------------------------------|-----------------------------------------|--------------|-------------------|-----------------------------|-------------|------|--------------|--------|-----|
| ARD & DOUL                                      | 34                                                                                                    | W 34978                                | (नेटा <mark>फ्र)</mark> सारु <i>न्त</i> | and unus     | DONDER N          |                             | 1           | 20   | 0            |        |     |
| **************************************          | -                                                                                                    | -                                      | Harassia                                |              |                   |                             |             |      |              |        |     |
| 86. RG 0                                        | 96 (Z.M. 1493)                                                                                                    |                                        | 275. 100                                | 1892<br>1812 | 215<br>A27        | .91.22                      | -22<br>1738 | 2171 | 200 A<br>010 | 141412 | 111 |
|                                                 | P. 574 . 1                                                                                                    | <b>NUMBER</b>                          | 10.00                                   | 248299       | +0.00             | 1.1111                      | 1012201     | 100  |              |        |     |
|                                                 |                                                                                                    |                                        |                                         |              |                   |                             |             |      |              |        |     |
| BURNE HER I                                     | DINA OW                                                                                                    | •                                      | ada                                     |              |                   | 914                         |             |      |              |        |     |
| NUMBER OF T                                     | DERNH<br>DEIR OM<br>DE                                                                                                    | 18 <b>()</b><br>K2848                  | 1/2                                     |              | ž                 | 21.4                        |             |      | 102          |        |     |
| west ern o<br>allen<br>atess                    | DIANA<br>Colar Olar<br>Col<br>Dia                                                                                                    | 18 ()<br>12848<br>19224                | 100<br>6523                             | 10           | 8                 | 1254<br>- 04 6/5/2007       | ==          |      | 1<br>CRATER  | Ľ      |     |
| WHAT HERE O<br>SAVAN<br>STARK<br>STARK<br>STARK | 1000000<br>100000<br>1000000 | VII ()<br>K228498<br>K92294<br>K1-1507 | 10<br>0003<br>3008315                   |              | 8<br>199. (<br>*) | 108 M<br>01 Marcold<br>2014 | F1          |      | 1            | F.     |     |

#### 다. 수강신청하기(개설과목조회, 수강번호입력)

- 개설된 과목을 조회하여 수강신청을 하고자 할 때는 개설전공/주야구분/이수구분/개설과목을 선택하여
   "조회"(1) 버튼을 눌러 해당 교과목의 강좌를 볼 수 있으며, 조회된 교과목 중 "신청"(2) 버튼을 선택하여
   수강신청을 합니다.
- 수강번호를 일고 있는 경우, 과목 조회 없이 수강번호를 직접 입력한 후 "신청"(3)버튼을 선택하면 빠른 수강신청이 가능합니다.

| £ 65.75 |         |             |      | 1.4 103  | Reign Pres    | 2 maa       |      |       | 14 141     | R COMPANY                     | 100     |       |      | •        |              |
|---------|---------|-------------|------|----------|---------------|-------------|------|-------|------------|-------------------------------|---------|-------|------|----------|--------------|
| 100     |         | -           | -2.4 |          | ANAL NC       | el mari     | 14.2 | 1     | <b>W M</b> | a presente.                   | M       |       | -    | •        |              |
| -       | 0.000   | Las         |      |          |               |             |      |       |            |                               | E. 4920 | 19 P  | 登場   | =        | -910         |
| Var.    | - 21    | Ø.          | 25   | 現る早鮮     | 267           | 65 <b>8</b> |      | 10 10 | 01:        | 222422                        | 101     | M2 N  | C 04 | 19108.95 | 27.02        |
| 1.      | - 216-7 | 101         | 1418 | 금보       | DUE B         | 2014        |      | 21 -3 |            | <b>新(15:05~38:50)</b>         |         |       |      |          | 119          |
| 2       | 397     | ilir.       | 1216 | 24       | Tetel         | A.F.        |      | 1 1   | £.,        | 40000-0010-0010-0140          |         |       |      |          | 128          |
| 6       | 3117    | LA          | 100  | 2.6      | ALASTINATIONS | 1049985     | 1    | 21.12 |            | H(1528-18.58)                 |         |       |      |          | 27           |
| 8       | 204     | in.         | 2410 | 20       | 山田市           | 204539      |      | 1 4   | 6          | 2000-00-0015 2010-00-00-00-00 |         |       |      |          |              |
| 10      | B104    | 1.0         | 2018 | 00       | A10176.7      | Note:       |      | 1. 4  |            | Henriet-10.17) 9(10-35-11-47) |         |       | 13   | 508      | 11.00        |
| 6.      | 1207    | ALS.        | .22% | 22       | -01           | 0.9         |      | 1. 4  | 5          | K-MOOC                        |         |       |      |          | 1.9          |
| 0722    | 101 141 | <u>43</u> 0 | 1.00 | NG 12.10 | 14            |             |      |       |            |                               |         |       |      |          |              |
| bel.    | (統約)    | 71          | ٤.   |          | 과국법           | 60          | 203  |       |            | 김배사관                          | 他       | - 142 | 煤.   | 체수값      | 1038         |
| F.      | 404     | 21          | 6    | 4        | 留記れてい         | 2           | 4    |       | 340016     | LIG FURST M (00:00++) 0:193-  |         |       |      |          | NUR          |
| 8       | 218     | -07         | 2.1  | 18       | A281108       | 3.          |      |       | 101        | 100~10/07 平11(23)~14/8}       |         |       |      |          | 101210       |
| 8       | 25      | 27          | 2.   | - 4      | 电话方物          | -2          | -    |       |            | F~M00C                        |         |       |      |          | * 211        |
| 4       | 476     | 14          | ÷    | 4        | はなる世          |             |      |       | 26.0       | 100-10101=(1030-1145)         |         |       |      |          | CALCULU .    |
|         | 12,29   | -21         | 1    | 0.010    | いい日本に対        | 2           | -    |       |            | \$H(18:00-14:10)              |         |       |      |          | <b>KEELE</b> |
| -       | -       | -           | _    |          |               | -           | -    | _     | -          |                               |         | _     | _    | _        | 10000        |

#### ※ 수강신청은 다음방법 중 택1하여 신청을 합니다. (①, ②, 번 순서로 수강신청을 권장함)

#### 수강신청 및 점점 방법

① 수강번호를 직접 입력하는 빠른신청 방법으로 처리

② 개설전공/주야구분/이수구분/개설과목을 조회한 후 조회된 목록에서 해당 교과목의 신청버튼을 클릭

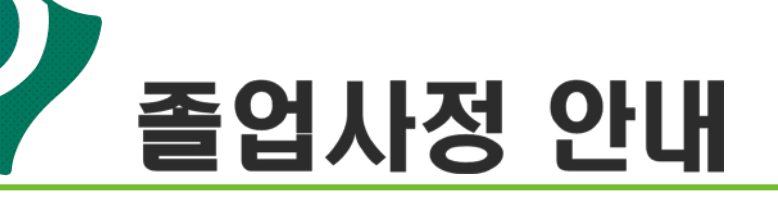

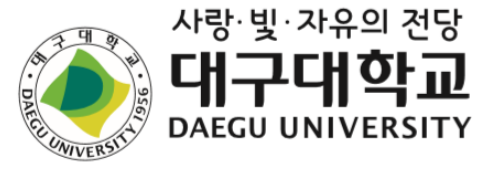

### 졸업사정 조희 경로

#### 가. 종합정보시스템 로그인

 아래의 화면은 종합정보시스템의 로그인 화면으로 아이디와 비밀번호를 입력한 후 "로그인" 버튼을 클 릭합니다.

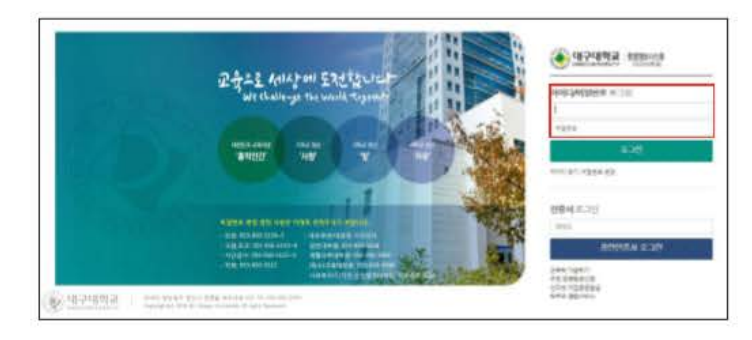

### 나. 졸업사정 조회

• 로그인을 하면 아래와 같은 화면이 나오는데 여기에서 상단에 있는 "학적·졸업"①을 클릭한 뒤 왼쪽 메 뉴 목록에서 "졸업사정안내"②를 클릭합니다.

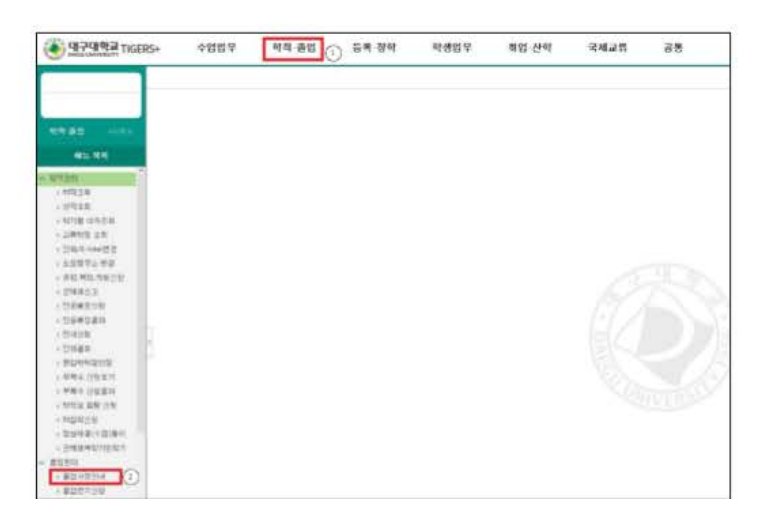

### 다. 졸업사정 확인

• 졸업사정안내를 누르면 아래와 같은 화면이 나옵니다.

이 화면에서 본인의 학점 이수현황을 볼 수 있으며 이수학점 과 부족학점을 한눈에 볼 수 있습니다.

|                                                                                                    | 8월4일월4 · · · · · · · · · · · · · · · · · · ·                                                                                                    | na > #tteitmi                                                                                                    | ।<br>5.1971                                                                                                    |                                                                                                    |                                                                                                    |                                                       |               |       |                |
|----------------------------------------------------------------------------------------------------|----------------------------------------------------------------------------------------------------|----------------------------------------------------------------------------------------------------|----------------------------------------------------------------------------------------------------|----------------------------------------------------------------------------------------------------|----------------------------------------------------------------------------------------------------|-------------------------------------------------------|---------------|-------|----------------|
| 1000                                                                                                    | ROTE                                                                                                    | 1905                                                                                                    | 3820                                                                                                    | 6412.0                                                                                                    | 2874                                                                                                    | 2342                                                  | 2.544         | 2047  |                |
| - (8)                                                                                                    | 100                                                                                                    |                                                                                                    |                                                                                                    |                                                                                                    |                                                                                                    |                                                       | 11182         |       |                |
| î                                                                                                    |                                                                                                    |                                                                                                    | 1005                                                                                                    |                                                                                                    | 2                                                                                                    | 85                                                    |               | the l |                |
|                                                                                                    | 7.5                                                                                                    | 711                                                                                                    | 10                                                                                                    |                                                                                                    |                                                                                                    | 6                                                     | 1             | 4     |                |
| 위표함<br>유학<br>노력값<br>가위///월<br>2                                                                                                    | P-822 462<br>1.0700200<br>2.0100200<br>0.020020<br>0.020020<br>4.000020<br>0.000020<br>0.000020                                                                                                    | 49<br>605 2538 5<br>555 8053<br>558 8053<br>558 8053<br>5 80-953<br>1 80-953<br>1 80-955<br>1 80-955<br>1 80-95                                                                                                    | 12000600<br>6 4005 80<br>6940 9206<br>6940 9206<br>6940 926 4                                                                                                    |                                                                                                    |                                                                                                    | 28-1 14-11                                            |               |       |                |
| N20<br>24<br>24<br>24<br>24<br>24<br>24<br>20<br>25<br>26<br>20<br>20<br>20<br>20<br>20<br>20<br>20<br>20<br>20<br>20<br>20<br>20<br>20       | P-812 M02<br>1.35/2920<br>2.82.9296<br>3.82.9296<br>4.294.83<br>5.974.83<br>5.974.83<br>5.974.83<br>5.974.83<br>5.974.83<br>5.974.83<br>5.974.85<br>5.974.85<br>5.974.95<br>5.974.95<br>5.                                                                                                 | 4월<br>아마는 2000년 12<br>(2012년 400년)<br>12년 20년 22년<br>12년 12년 42<br>(2012년 42년)<br>12년 22년 42<br>(2012년 42년)<br>12년 12년 12년 12년<br>12년 12년 12년 12년<br>12년 12년 12년 12년 12년<br>12년 12년 12년 12년 12년 12년<br>12년 12년 12년 12년 12년 12년 12년<br>12년 12년 12년 12년 12년 12년 12년 12년 12년<br>12년 12년 12년 12년 12년 12년 12년 12년 12년 12년                                                                                                    | 12040400<br>8 Acata 80<br>9 Juni 3004<br>125 Bu Alie<br>125 Bu Alie<br>125 Bu Alie<br>125 Bu Alie<br>125 Bu Alie<br>125 Bu Alie<br>125 Bu Alie<br>125 Bu Alie<br>125 Bu Alie                                                                                                    |                                                                                                    | D<br>Lang Dokard<br>L<br>2. Alak Migiya                                                                            | 18-1 14-11<br>1<br>1 1 1 1 4 10 4 10                  | 14            |       |                |
| 위교회<br>조태<br>노태전학<br>전문<br>지원//1월<br>                                                                                                    | P-881-995<br>1. 37-3952<br>3. 82-2-37<br>4. 71-952<br>5. 82-2-37<br>4. 71-952<br>5. 82-7-37<br>5. 82-7-37<br>5. 44-78<br>5. 44-78                                                                                                    | 4世<br>4月12日年3月20日年<br>5月12日年1月21日<br>1月12日日<br>1月12日日<br>1月12日日<br>1月12日日<br>1月12日日<br>1月12日日<br>1月12日日<br>1月12日日<br>1月12日日<br>1月12日日<br>1月12日日<br>1月12日年<br>1月12日年<br>1月11日<br>1月11日<br>1月111日<br>1月111<br>1月1111<br>1月111<br>1月111<br>1月111<br>1月111<br>1月111<br>1月111<br>1月111<br>1月111<br>1月111<br>1月1111<br>1月1111<br>1月1111<br>1月1111<br>1月1111<br>1月1111<br>1月1111<br>1月1111<br>1月1111<br>1月1111<br>1月1111<br>1月1111<br>1月1111<br>1月1111<br>1月1111<br>1月1111<br>1月1111<br>1月1111<br>1月1111<br>1月1111<br>1月1111<br>1月1111<br>1月1111<br>1月11111<br>1月11111<br>1月1111<br>1月11111<br>1月11111<br>111111                                                                                                    | 1200004000<br>8 (cont 20)<br>8 (cont 20)<br>8 (cont 20)<br>12 (cont 20)<br>12 (cont 2 |                                                                                                    | na para<br>Na para<br>Na para                                                                                      | 08 + 50-00<br>-<br>-<br>                              | 14<br>- 78    |       | 42 . MQ        |
| 의교학<br>조비<br>내려전학<br>                                                                                                    | P-822 405<br>1. 51/02/01<br>2. 81/04/2<br>3. 82/02/01<br>4. 71/04/2<br>5. 82/02/01<br>6. 61/04/2<br>0.889 60<br>6. 61/04/98<br>56/04/8<br>56/04/8<br>56                                                         | 4월<br>600 - 21308 5<br>(2134 6 0137<br>115 216 223<br>12 83 - 42142<br>216 83 - 42142<br>216 83 - 42142<br>216 83 - 42142<br>216 83 - 4214<br>4 8<br>216 83<br>216 83<br>216 85<br>216 85<br>2 | 10000000000000000000000000000000000000                                                                                                    |                                                                                                    |                                                                                                    | 08-5 taura<br>6<br>9 8 0 430<br>9 4 40                | N4<br>- 73    | 84    | 4 <b>3 4</b> 0 |
| 비교학<br>고학<br>고학교<br>고학교<br>고학교<br>문<br>고학<br>고학<br>고학<br>고학<br>고학<br>고학<br>고학<br>고학<br>고학<br>고학<br>고학<br>고학<br>고학                             | P-822 403<br>1. 51/02/01<br>2. 81/04/2<br>3. 82/02/01<br>4. 70/04/2<br>8. 80/05/2<br>0.46/2<br>0.46/ | 48<br>475 2010 5<br>2010 2 400<br>505 2 400<br>505 2 400<br>505 2 400<br>505 2 400<br>505 2 400<br>505 2 40<br>505 2 40<br>505                                                                                                    |                                                                                                    |                                                                                                    | araa<br>Araa<br>Araa<br>Araa<br>Araa<br>Araa<br>Araa<br>Araa                                                       | 08-5 taura<br>6<br>9 - 10 - 470<br>9 - 470<br>9 - 470 | 14<br>7 7 8   |       | 43             |
| 비교학<br>고학<br>고학교<br>고학교<br>고학교<br>2<br>1년<br>전<br>전<br>전<br>전<br>전<br>전<br>전<br>전<br>전<br>전<br>전<br>(<br>)<br>(<br>)<br>(<br>)<br>(<br>)<br>( | P-2011 403<br>(                                                                                                    | 48<br>475 2010 5<br>2010 2 400 2<br>2010 2 400 2<br>2010 2 400 2<br>2010 2 400 2<br>2010 2 400 2<br>2010 2 400 2<br>2010 2<br>2010 2<br>20                                                                                                    |                                                                                                    | NY 81<br>11 A 244 8<br>11 E 244 8<br>11 E 244 8<br>12 E 244 8<br>14 E 244 8<br>14 E | 2<br>141 (2444)<br>2<br>144 (494)<br>444 (494)<br>144<br>144<br>144<br>144<br>144<br>144<br>144<br>144<br>144<br>1 | 08 + 10400<br>6<br>0440<br>8                          | 54<br>5 - 2 H |       | 43 40          |

### • 이수현황

| 전공구분 | 구분       | 필수학점          | 이수학점       | 이수여부 |  |  |
|------|----------|---------------|------------|------|--|--|
| 주전공  | 졸업학점     | 130           | 68         | 62부족 |  |  |
|      | * 2019학년 | 도 입학자 졸업이수학점  | 안내 P.14 참고 |      |  |  |
| 주전공  | 교양학점     | 23            | 29         | 아수   |  |  |
|      | ※ 2019학년 | 도 교양교육과정 이수 처 | 계 P.17 참고  |      |  |  |
| 주전공  | 전공학점     | 66            | 39         | 24부족 |  |  |
| 주전공  | 졸업논문     | 0             |            | 쉬이미  |  |  |

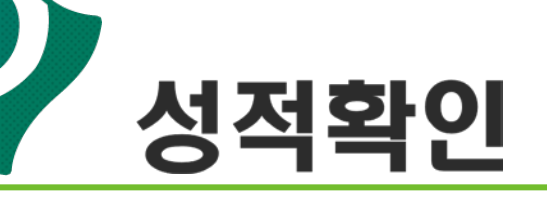

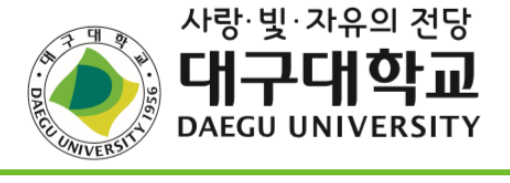

### ① 수업평가를 진행해야 성적을 확인할 수 있음

| BLogout                   | 수업입      | 무 🛛 학적/졸업 | 등록/장학    | 학생업무 다   | 학원      | 증명발급    | 취업/산학   | 국제교류   | ▶ 감동     | 포인트제 참여 💿       |
|---------------------------|----------|-----------|----------|----------|---------|---------|---------|--------|----------|-----------------|
| () 수업업무                   |          |           |          |          |         |         |         |        |          |                 |
| ₽ <b>《</b> 신청업무           |          |           |          |          |         | 학년도     | 2016 🗸  | 학 기 [2 | ~        | <u>鄭조회</u> 인메뉴얼 |
| → 시간표안내                   | 학        | 번         |          | 성 명      |         |         |         | 학년     | <u>1</u> | 반               |
| ··· + 수강포기                | CH       | 학         | <u>ë</u> | '과(부)/전공 |         |         |         |        |          |                 |
| → 수입평가<br>스가사처            |          | 그나는 스어펴   | 가을 치아다   | 서제고파파    | 바느하네    | C L     |         |        |          |                 |
|                           | 781      | 145 TUS.  | 기를 예야한   | 84847    | //តដម   | ч.      |         |        |          |                 |
| →계절희망신청                   | ▶ 20     | 16학년도 2학기 | 수업평가 과목  |          |         |         |         |        |          |                 |
| ·→계절수강신청                  | 학수<br>구분 | 수강변호      | 교고       | 과목명      | 학점      |         | 담당교수    | :      |          | 수업평가            |
| ··→ 사회공사신경<br>···→ 헌혈봉사신청 | 선교       | 2346      | *한국어     | 문형연습2    | 2       |         | 미소현     |        |          |                 |
|                           | 공통       | 1353      | 미실용      | 응영어(2)   | 2       | [       | 가리아 인디라 | 바이오    |          |                 |
| 🖽 😋 검색업무                  | 전선       | 3018      | 경영       | 통계학      | 3       |         | 김정섭     |        |          | (Ⅲ 수업평가)        |
| 🗈 😋 사정안내                  | 선교       | 2470      | 행복현      | 반부자론     | 3       |         | 서민교     |        |          | (Ⅲ 수업평가)        |
| 🗗 😋 교무업무                  | 전선       | 3156      | 회계·      | 원리(2)    | 3       |         | 정준희     |        |          | (Ⅲ 수업평가)        |
| 由 🐧 교직업부                  | 선교       | 2469      | 회계       | 의기초      | 3       |         | 서란주     |        |          | [Ⅲ 수업평가]        |
|                           |          |           |          | 6건의      | I 자료가 3 | 전화 되었습니 | _ Cŀ.   |        |          |                 |

### ② 아래와 같이 수업평가 진행

| 2)표안내 수                        | 강변호                                                   | 2346                                                                                                    |                                             | 과목명                                                            |                      |                 | 당당고         | 2.수              |                 |
|--------------------------------|-------------------------------------------------------|----------------------------------------------------------------------------------------------------|---------------------------------------------|----------------------------------------------------------------|----------------------|-----------------|-------------|------------------|-----------------|
| 강포기 미론종                        | 2.93                                                  |                                                                                                    |                                             |                                                                |                      |                 |             |                  |                 |
| 순번                             |                                                       | 8                                                                                                    | 한                                           |                                                                | 과학다                  | 댁쳋로             | 봉돋          | 대체로<br>그렇지<br>않다 | 전혀<br>그렇지<br>않다 |
| 1                              | 교수의 4                                                 | 수업 준비가 잘 되었습니까?                                                                                                    |                                             |                                                                | 0                    | 0               | 0           | 0                | 0               |
| 2                              | 수업은 4                                                 | 수업계획서에 따라 진행되었습니까                                                                                                    | ?                                           |                                                                | 0                    | 0               | 0           | 0                | 0               |
| 3                              | 수업이 7                                                 | 1석 증전에 도움이 되었습니까?                                                                                                    |                                             |                                                                | 0                    | 0               | 0           | 0                | 0               |
| 4                              | 교수는 ~                                                 | 수업시간을 준수하였으며 수업을 좋                                                                                                    | 응실히 진행하였;                                   | 습니까?                                                           | 0                    | 0               | 0           | 0                | 0               |
| 5                              | 수업방식                                                  | 과 내용미 효율적미었습니까?                                                                                                    |                                             |                                                                | 0                    | 0               | $\circ$     | 0                | 0               |
| 6                              | 교수가 회                                                 | t생들의 요구(질문, 과제 등)에 #                                                                                                    | >심한 피드백음                                    | 제공했습니까?                                                        | 0                    | 0               | $^{\circ}$  | 0                | 0               |
| 7                              | 교수는 1                                                 | 법정한 수업관리(출결관리,휴강,보                                                                                                    | 강 등)를 하였습                                   | LTDF?                                                          | 0                    | 0               | 0           | 0                | 0               |
| 8                              | 미 강좌4                                                 | B 수강한 것에 종합적으로 만족하                                                                                                    | 십니까?                                        |                                                                | 0                    | 0               | $\circ$     | 0                | 0               |
| (合立) 5                         | 4 건                                                   |                                                                                                    |                                             |                                                                |                      |                 |             |                  |                 |
|                                | ÷8                                                    | 법이 좋았던 점과 그 이유(20자 이                                                                                                    | 상)                                          | 개선되었으면                                                         | 하는 점교                | ト그 이유           | 20天         | 미상)              |                 |
|                                |                                                       |                                                                                                    | 0                                           |                                                                |                      |                 |             |                  | $\hat{}$        |
| 이 수입                           | 1의 추천                                                 | 점수                                                                                                    |                                             | *****                                                          | 2                    |                 |             |                  |                 |
| 수업전                            | 방가를 위3                                                | 한 설문조사                                                                                                    |                                             |                                                                |                      |                 |             |                  |                 |
| ※ 이<br>개선하<br>교육의<br>노력의<br>또( | 설문조사는<br>는데 적극<br>간, 대학본<br>적(인성교<br>: 것입니다<br>단, 감정에 | = 한학기 동안에 담당교수님의 강<br>활용하고자 합니다.<br>부에서 이 설문조사의 결과자료를<br>부 <mark>탁 강화, 교육 - 연구의 수월성제</mark><br>,<br>지우침이 없이 공 <b>평한 입장에서</b> | 의에 대하여 솔<br>토댓로 황리의<br>호, 사회봉사의<br>성실하게 수업된 | 직한 견해를 피력하여 주면<br>인 수업관리 및 운영 방안(<br>생활화) 달성<br>황기에 응하며 주시기 바람 | 다음 학:<br>한국하(<br>니다. | 기의 강의<br>계 우리 ( | 의 점고<br>개학교 | ) 교육환            | 경음              |
|                                |                                                       |                                                                                                    |                                             |                                                                |                      |                 |             | 감사한트             | CF.             |

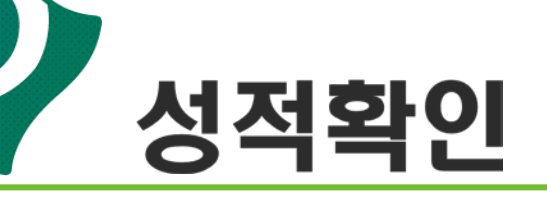

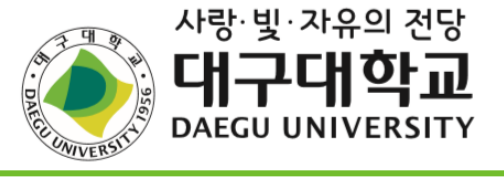

### ③ 아래와 같이 성적확인 가능

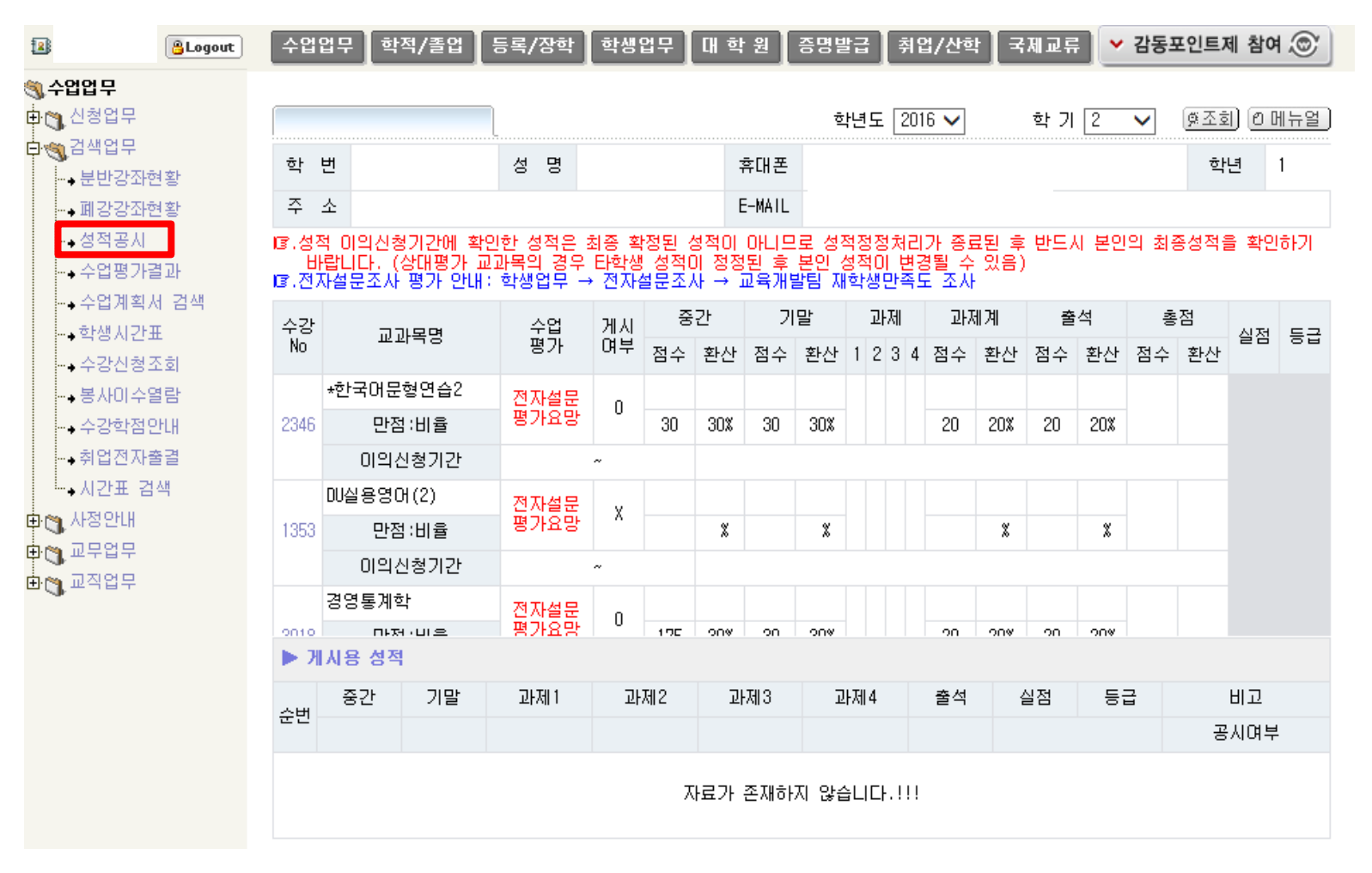

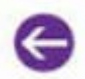

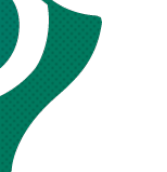

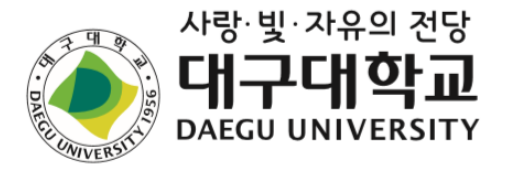

# 7. 폭력 예방 교육

## 1. 성희롱과 성폭력 예방교육의 중요성

- 대학 캠퍼스의 다양한 인간관계와 만남은 대학문화의 자원
- 그러나 성역할 고정관념과 성문제에 대한 남녀 인식과 태도의 차이 존재
- 대학 내 성희롱과 성폭력은 피해자의 대학생활에 심각한 지장을 초래.
- 대학 내 성차별 인지도를 높이는 것이 지구화시대 대학경쟁력을 높이는 길
- \*성희롱과 성폭력을 근절하기 위해서는 동등한 인격체로서의 개인에 대한 존중과 배 려라는 관점에서 출발해야 함.

### 2. 성희롱이란?

✓ "직장,공공단체, 학교 등의 단체생활에서 상대방이 원하지 않는 성
 <u>적 언행</u>으로 개인의 성적 자율권을 침해할 뿐만 아니라 <u>노동권이나</u>
 교육권의 성차별을 유발<sup>2</sup>하는 행위"

1. 범위;/음담패설, 원하지`않는 데이트나/성관계\요구, 추행, 강간 |

2. 그것의 수용 여부로 학업평가, 고용, 인사 등에서 불이익을 주는 행위나,

성차에 기반해 불공정한 환경을 조성하는 행위

## 3. 성희롱의 유형-(1)

- 상대방에게 불쾌감을 주는 음담패설이나 성차별적인 비하의 발언을 반복하는 것
- 타인의 성적인 관계나 성생활에 관하여 소문을 퍼뜨리는 것
- 신체나 외모에 대하여 성적인 비유나 평가를 일삼는 것
- 성적인 대화를 조장하는 발언을 하는 것
- 타인의 신체 특정 부위를 유심히 쳐다보거나 노골적으로 훑어보는 것
- 자신의 신체 특정 부위를 타인 앞에서 고의적으로 노출하거나 만지는 것
- 업무나 교육과 무관한 외설적인 그림, 낙서, 사진 등을 게시하는 것

## 3. 성희롱의 유형-(2)

- 외설적인 그림, 사진 등을 이메일로 보내 불쾌감을 주는 것
- 학과, 동아리, 수업관련 회식 자리에서 술을 따르게 하거나 옆에 앉도록 강요하는 것
- 상대방이 원하지 않음에도 전화나 이메일로 괴롭히는 것
- 안마나 애무 등을 요구하거나 상대방이 원하지 않는 신체 접촉을 시도하는 것
- 이익이나 불이익을 조건으로 성적인 만남이나 관계를 요구하는 것
- 미수에 그치거나 실행에 옮긴 추행이나 강간 행위

(자료:서울대학교 성희롱·성폭력상담소)

# 4. 성희롱의 판단

- 성희롱을 판단함에 있어서 가장 중요하게 고려되는 점은 행위의 의도나 고의성보다 그 행위가 상대방에게 미친 영향과 결과이다.
- 합리적인 피해자의 관점에서 혐오감과 수치심을 느낄 만한 성적 언행이
   면 성희롱이 될 수 있다.

## 5. 성희롱의 예방

- 의사소통의 창구 마련
- 평소 불필요한 신체접촉 자제
- 사생활 침해 소지가 있는 행동에 대해서는 먼저 의사를 묻고 양해를 구함
- 자신의 성적 언행에 대하여 다른 사람이 적극적으로 동조하지 않고 불쾌한 표정을 짓거나 자리를 피하면 이를 거부 의사로 받아들이고 즉각 행동을 중지하고 사과함

(자료:서울대학교 성희통·성폭력상담소)

| 6. 성 회 롱 의 대 처                                                         |
|------------------------------------------------------------------------|
| ✓ 교수님이 교수-학생, 학생-학생 성희롱 사건의 관리자와 중재자가 될 경우                             |
| ▶ '추문' 이나 '소동'으로 여기지 않는다.                                              |
| ■ 단체 구성원들 간의 충분한 의사소통으로 차이를 조정해 나간다.                                   |
| • 사건 당사자들의 평소 행실이나 사회적 지위에 비추어 미리 단정하지 않<br>는다.                        |
| • 참고인 진술시 무조건 일방을 두둔하거나 매도하지 않는다.                                      |
| <ul> <li>피해자의 이야기를 믿고 들어 줌으로써 우선 피해자를 정서적으로 지지해<br/>주어야 한다.</li> </ul> |

# 7. 성희롱에 대한 오해를 통한 정리

- 성희롱은 사소한 장난이나 실수에 불과하며 대수롭지 않은 일이다.
- 성희롱은 그냥 참아 넘기거나 무시하는 것이 상책이다.
- 성희롱인지 아닌지를 판단함에 있어서 가해자의 의도가 있었는지의 여부가 피해자가 받은 영향보다 중요하다.
- 성희롱을 당했을 때 거부의사를 표현하지 못했다면 성희롱으로 문제 삼을 수 없다.
- 공식적인 일과 관련된 장소에서 업무 시간에 발생한 일만 성희롱이다.
- 남성이 성희롱의 피해자가 되는 일은 없다.
- 성희롱은 사적인 문제이므로 개인적인 차원에서 해결해야 마땅하다.